# ELECOM

# **Wireless Access Point**

法人向け情報コンセント型無線アクセスポイント

11ac/a/n通信対応 11n/g/b通信対応 WAB-S1167P WAB-S300P

# **User's Manual**

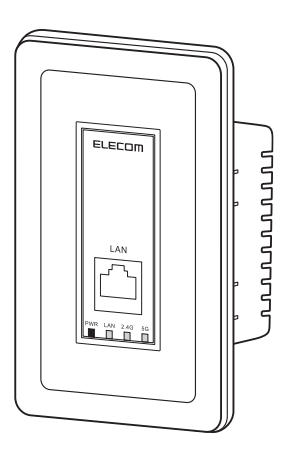

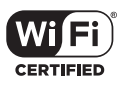

このマニュアルは、別冊の「クイックセットアップガイド」と あわせてお読みください。

※本マニュアルは「WAB-S1167P」「WAB-S300P」の共通マニュアルとなっております。一部表記が実際の表記と異なる 場合があります。実際の表記と置きかえてお読みください。

#### ●このマニュアルで使われている用語

このマニュアルでは、一部の表記を除いて以下の用語を使用しています。

| 用語                   | 意味                                                                                                    |
|----------------------|----------------------------------------------------------------------------------------------------|
| 本製品                  | 無線LANアクセスポイント「WAB-S1167P」「WAB-S300P」を「本製品」と表記<br>しています。                                                                  |
| 11ac/11a/11n/11g/11b | IEEE802.11ac規格を「11ac」、IEEE802.11a規格を「11a」、IEEE802.11n規格を「11n」、IEEE802.11g規格を「11g」、IEEE802.11b規格を「11b」と省略して表記している場合があります。 |
| 無線AP                 | 「無線LANアクセスポイント」を略して「無線AP」と表記しています。                                                                                       |
| 無線親機                 | 無線ルーター、無線APを総称して「無線親機」と表記しています。                                                                                          |
| 無線子機                 | 無線LAN機能を内蔵したパソコン、無線アダプターを取り付けたパソコン、無線コンバーターを接続した機器などを総称して「無線子機」と表記しています。また、無線アダプター、無線コンバーターそのものを「無線子機」として表記している場合があります。  |

#### ●このマニュアルで使われている記号

| 記号 | 意味                                                                                      |
|----|-----------------------------------------------------------------------------------------|
| 注意 | 作業上および操作上で特に注意していただきたいことを説明しています。この注<br>意事項を守らないと、けがや故障、火災などの原因になることがあります。<br>注意してください。 |
|    | 説明の補足事項や知っておくと便利なことを説明しています。                                                            |

#### ご注意

- ●本製品の仕様および価格は、製品の改良等により予告なしに変更する場合があります。
- ●本製品に付随するドライバー、ソフトウェア等を逆アセンブル、逆コンパイルまたはその他リバースエンジニアリングすること、弊社に無断でホームページ、FIPサイトに登録するなどの行為を禁止させていただきます。
- このマニュアルの著作権は、エレコム株式会社が所有しています。
- このマニュアルの内容の一部または全部を無断で複製/転載することを禁止させていただきます。
- このマニュアルの内容に関しては、製品の改良のため予告なしに変更する場合があります。
- このマニュアルの内容に関しては、万全を期しておりますが、万一ご不審な点がございましたら、弊社テク ニカル・サポートまでご連絡ください。
- ●本製品の日本国外での使用は禁じられています。ご利用いただけません。日本国外での使用による結果について弊社は、一切の責任を負いません。また本製品について海外での(海外からの)保守、サポートは行っておりません。
- ●本製品を使用した結果によるお客様のデータの消失、破損など他への影響につきましては、上記にかかわらず責任は負いかねますのでご了承ください。重要なデータについてはあらかじめバックアップするようにお願いいたします。
- Microsoft、Windows は米国 Microsoft Corporation の登録商標です。そのほか、このマニュアルに掲載されている商品名 / 社名などは、一般に各社の商標ならびに登録商標です。本文中における®および TM は省略させていただきました。
- 本製品は、GNU General Public License に基づき許諾されるソフトウェアのソースコードを含んでいます。これらのソースコードはフリーソフトウェアです。お客様は、Free Software Foundation が定めた GNU General Public License の条件に従って、これらのソースコードを再頒布または変更することができます。これらのソースコードは有用と思われますが、頒布にあたっては、市場性及び特定目的適合性についての暗黙の保証を含めて、いかなる保証も行いません。詳細については、弊社ホームページを参照下さい。なお、ソースコードの入手をご希望されるお客様は、弊社ホームページを参照下さい。尚、配布時に発生する費用は、お客様のご負担になります。

## 法人向け情報コンセント型無線アクセスポイント 11ac/a/n 通信対応 WAB-S1167P

11n/g/b 通信対応 WAB-S300P

## User's Manual ユーザーズマニュアル

### はじめに

この度は、エレコムの法人向け情報コンセント型無線アクセスポイント 無 線 LAN アクセスポイントをお買い上げいただき誠にありがとうございま す。このマニュアルには本製品を使用するにあたっての手順や設定方法が 説明されています。また、お客様が本製品を安全に扱っていただくための 注意事項が記載されています。導入作業を始める前に、必ずこのマニュア ルをお読みになり、安全に導入作業をおこなって製品を使用するようにし てください。

このマニュアルは、製品の導入後も大切に保管しておいてください。

# 安全にお使いいただくために

### ■本製品を正しく安全に使用するために

- ・お客様及び他の人々への危害や財産への損害を未然に防ぎ本製品を正しく安全に使用するための重要な注意事項を説明しています。必ずご使用前に個の注意事項を読み、記載事項にしたがって正しくご使用ください。
- ・本書は読み終わった後も、必ずいつでも見られる場所に保管しておいてください。

本製品は、人命にかかわる設備、および高い信頼性や安全性を必要とする設備や機器(医療関係、航空宇宙関係、輸送関係、原子力関係)への組み込みは考慮されていません。 これらの機器での使用により、人身事故や財産損害が発生しても、弊社ではいかなる責任も負いかねます。

#### ■表示について

この「安全にお使いいただくために」では以下のような表示(マークなど)を使用して、 注意事項を説明しています。内容をよく理解してから、本文をお読みください。

| ▲警告         | この表示を無視して取り扱いを誤った場合、使用者が死<br>亡または重傷を負う危険性がある項目です。               |
|-------------|-----------------------------------------------------------------|
| <u>入</u> 注意 | この表示を無視して取り扱いを誤った場合、使用者が障<br>害を負う危険性、もしくは物的損害を負う危険性がある<br>項目です。 |

|   | 丸に斜線のマークは何か禁止することを意味します。丸の中には禁止する項<br>目が絵などで表示されている場合があります。例えば、左図のマークは分解<br>を禁止することを意味します。                                         |
|---|----------------------------------------------------------------------------------------------------|
| 0 | 塗りつぶしの丸マークは何かの行為を行なわなければならないことを意味し<br>ます。丸の中には行なわなければならない行為が絵などで表示されている場<br>合があります。例えば、左図のマークは電源コードをコンセントから抜かな<br>ければならないことを意味します。 |

# ▲警告

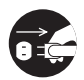

#### 万一、異常が発生したとき。

本体から異臭や煙が出た時は、ただちに電源を切り、電源プラグをコンセントから抜いて販売店にご相談ください。

**、異物を入れないでください**。

本体内部に金属類を差し込まないでください。また、水などの液体が入らないように注意してください。故障。感電、火災の原因となります。 ※万一異物が入った場合は、ただちに電源を切り販売店にご相談ください。

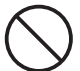

**落雷の恐れがあるときや雷発生時は、いったん電源を切って使用を中断してくだ さい**。 感電、火災、故障の原因となります。

 $\bigcirc$ 

感電、火災の原因となります。

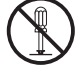

### 分解しないでください。

ケースは絶対に分解しないでください。感電の危険があります。 分解の必要が生じた場合は販売店にご相談ください。

水気の多い場所での使用、濡れた手での取り扱いはおやめください。

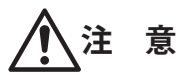

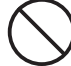

通気孔はふさがないでください。 過熱による火災、故障の原因となります。

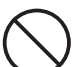

高温・多湿の場所、長時間直射日光の当たる場所での使用・保管は避けてください。 屋外での使用は禁止します。また、周辺の温度変化が激しいと内部結露によって 誤動作する場合があります。

()

本体は精密な電子機器のため、衝撃や振動の加わる場所、または加わりやすい場 所での使用 / 保管は避けてください。

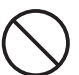

ラジオ・テレビ等の近くで使用しますと、ノイズを与える事があります。また、 近くにモーター等の強い磁界を発生する装置がありますとノイズが入り、誤動作 する場合があります。必ず離してご使用ください。

本機器に接続する LAN ケーブルには電機が流れていますので、端末加工を行う場合には必ず給電機器の電源を抜いてください。

### 無線 LAN をご使用になるにあたってのご注意

- ●無線 LAN は無線によりデータを送受信するため盗聴や不正なアクセスを受ける恐れがあ ります。無線 LAN をご使用になるにあたってはその危険性を十分に理解したうえ、デー タの安全を確保するためセキュリティー設定をおこなってください。また、個人データ などの重要な情報は有線 LAN を使うこともセキュリティー対策として重要な手段です。
- ●セキュリティー対策の為、工場出荷時より設定された各種 ID やパスワードは任意の値に 変更することを推奨します。
- ●本製品は電波法に基づき、特定無線設備の認証を受けておりますので免許を申請する必要はありません。ただし、以下のことは絶対におこなわないようにお願いします。
  - ・本製品を分解したり、改造すること
  - ・本製品の背面に貼り付けてある認証ラベルをはがしたり、改ざん等の行為をすること
  - ・本製品を日本国外で使用すること

これらのことに違反しますと法律により罰せられることがあります。

- ●心臓ペースメーカーを使用している人の近く、医療機器の近くなどで本製品を含む無線 LAN システムをご使用にならないでください。心臓ペースメーカーや医療機器に影響を 与え、最悪の場合、生命に危険を及ぼす恐れがあります。
- ●電子レンジの近くで本製品を使用すると無線 LAN の 2.4GHz 通信に影響を及ぼすことが あります。
- 2.4GHz 帯使用の無線機器について 本製品の使用周波数帯では、電子レンジ等の調理器具・産業・科学・医療用機器のほか 工場の製造ライン等で使用されている移動体識別用の構内無線局(免許を要する無線局) 及び特定小電力無線局(免許を要しない無線局)が運用されています。
  - 本製品を使用する前に、近くで移動体識別用の構内無線局及び特定小電力無線局が運用されていないことを確認してください。
  - 2.万が一、本製品から移動体識別用の構内無線局に対して電波干渉の事例が発生した場合には、速やかに使用周波数を変更するかまたは電波の発射を停止した上、弊社サポートセンターにご連絡頂き、混信回避のための処置等(例えば、パーティションの設置など)についてご相談ください。
  - 3. その他、本製品から移動体識別用の特定小電力無線局に対して電波干渉の事例が発生 した場合など何かお困りのことが起きたときは、弊社サポートセンターへお問い合わ せください。
- ●電波法により W52、W53 を屋外で使用することは禁止されています。

# もくじ

| 安  | 全にお使いいただくために・・・・・・・・・・・・・・・・・・・・・・・・・・・・・・・・・・・・ | 4 |
|----|--------------------------------------------------|---|
| Ch | apter 1 概要編                                      | 9 |
| 1  | 製品の保証について ・・・・・・・・・・・・ 1                         | 0 |
| 2  | サポートサービスについて ・・・・・・・・・1                          | 1 |
|    | エレコムネットワークサポート・・・・・・・・・・1                        | 1 |
| 3  | 本製品の概要について ・・・・・・・・・・1                           | 2 |
|    | 本製品の特長・・・・・・・・・・・・・・・・・・・・・・・ 1                  | 2 |
|    | 本製品の動作環境・・・・・・・・・・・・・・・・・・・・・・・・ 1               | 3 |
| 4  | 各部の名称とはたらき ・・・・・・・・・・・・・・・・・・・・・・・・・・・・・・・・・・・・・ | 4 |
|    | 各部の名称とはたらき・・・・・・・・・・・・・・・・・・・・・・・・・ 1            | 4 |
| Ch | apter 2 導入編                                      | 7 |
| 1  | <br>本製品を設置する ・・・・・ 1                             | 8 |
|    | 本製品を壁面に取り付ける・・・・・1                               | 8 |

| 2 | 本製品と設定用パソコンを接続        | する ・・・・・ 21 |  |
|---|-----------------------|-------------|--|
| 4 | <b>半表面と改進用ハノコノを按照</b> | 9 3         |  |

| Ch | napter 3 詳細設定編                                | 23      |
|----|-----------------------------------------------|---------|
| 1  | 設定ユーティリティー画面について ・・・・・                        | ••• 24  |
|    | 設定ユーティリティー画面を表示する・・・・・・                       | •••• 25 |
|    | 設定ユーティリティーの設定画面・・・・・                          | •••• 27 |
|    | 設定メニューの内容・・・・・・・・・・・・・・・・・・・・・・・・・・・・・・・・・・・・ | •••• 28 |
| 2  | 無線設定 ・・・・・・・・・・・・・・・・・・・・・・                   | ••• 29  |
|    | 基本設定・・・・・・・・・・・・・・・・・・・・・・・・・・・・・・・・・・・・      | •••• 29 |
|    | 詳細設定・・・・・・・・・・・・・・・・・・・・・・・・・・・・・・・・・・・・      | •••• 31 |
|    | MAC フィルタ・・・・・・・・・・・・・・・・・・・・・・・・・・・・・・・・・・・・  | •••• 32 |
|    | クライアント・・・・・・・・・・・・・・・・・・・・・・・・・・・・・・・・・・・・    | •••• 33 |
| 3  | セキュリティーを設定する(無線の暗号化)・                         | ••• 34  |
|    | セキュリティー・・・・・・・・・・・・・・・・・・・・・・・・・・・・・・・・・・・・   | •••• 36 |
| 4  | システム構成メニュー ・・・・・・・・・・                         | ••• 39  |
|    | システム情報・・・・・・・・・・・・・・・・・・・・・・・・・・・・・・・・・・・・    | •••• 39 |
|    | LAN 側 IP アドレス ・・・・・                           | •••• 41 |
|    | LAN $\dashv - \vdash \cdots$                  | •••• 43 |
|    | VLAN ••••••                                   | •••• 44 |
|    | ログ・・・・・・・・・・・・・・・・・・・・・・・・・・・・・・・・・・・・・       | •••• 46 |
|    | Syslog $\forall -1$ ( $-$                     | •••• 47 |

| 5 | ツールボックスメニュー ・・・・・ 48    |
|---|-------------------------|
|   | 管理者 · · · · · · · · 48  |
|   | 日時・・・・・ 50              |
|   | 設定を保存 / 復元 ・・・・・ 52     |
|   | 初期化・・・・・54              |
|   | ファームウェア更新・・・・・ 55       |
|   | 節電・・・・・56               |
|   | 再起動スケジュール・・・・・・58       |
|   | LED 設定 · · · · · · · 60 |
|   | 再起動・・・・・ 61             |

### Chapter 4 ファームウェア更新手順 63

| 1 | ファームウェア更新     | ••• | • | • | ••• | • | •   | ••• | • | • | • • | •• | • | •   | • | • | • | • | ••• | 6   | 4  |
|---|---------------|-----|---|---|-----|---|-----|-----|---|---|-----|----|---|-----|---|---|---|---|-----|-----|----|
|   | ファームウェア更新・・・・ |     | • |   | • • |   | ••• |     |   | • | •   |    | • | • • |   |   | • |   | • • | • 6 | 54 |

| Ap | pendix | 付録編 | 67   |
|----|--------|-----|------|
| 1  | 基本仕様   |     | • 68 |

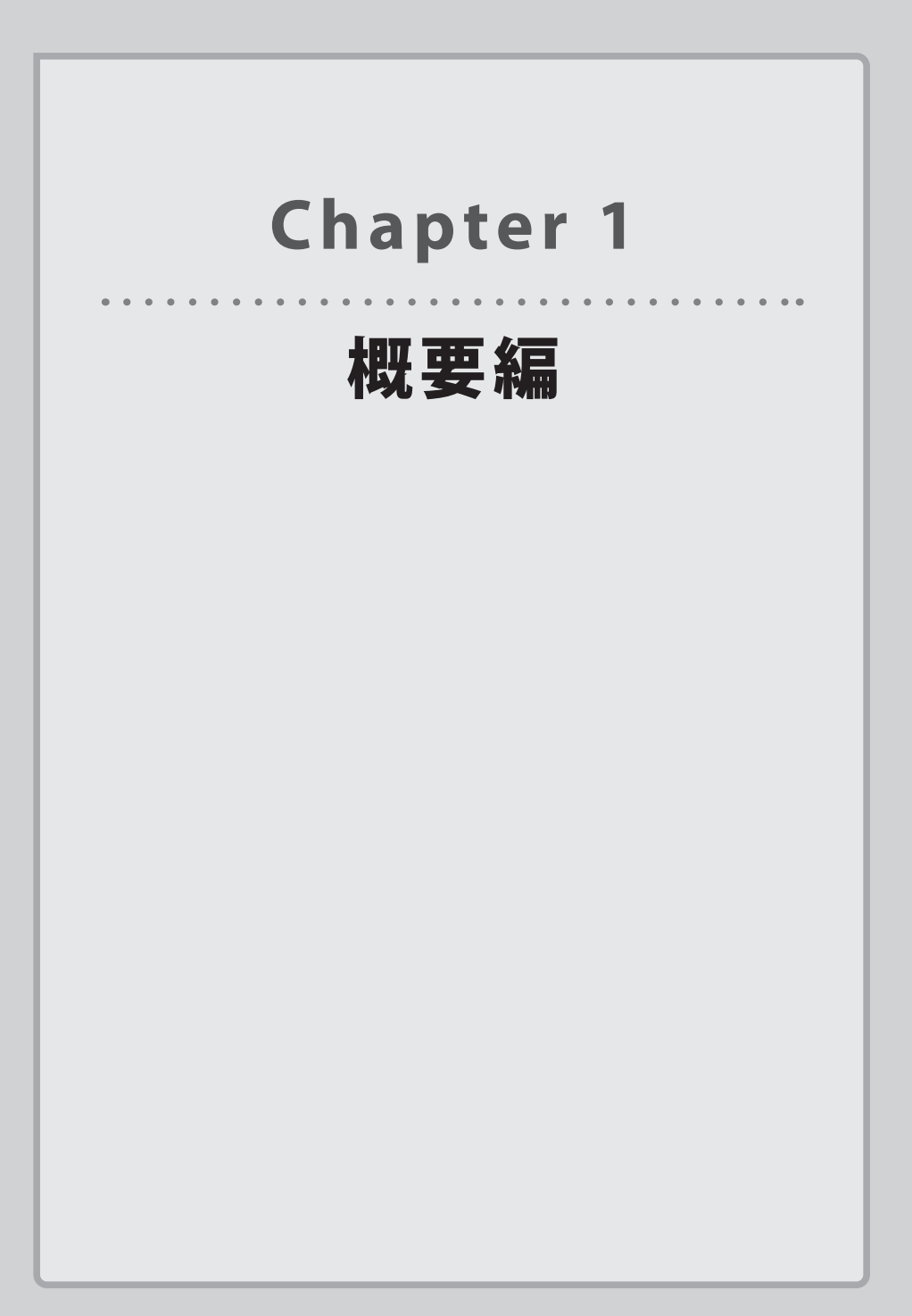

# 製品の保証について

### 製品の保証とサービス

本製品には保証とご使用にあたっての注意について記載した文書「安全にお使いいただくために」が付いています。

### ●保証期間

保証期間はお買い上げの日より3年間です。保証期間を過ぎての修理は有料になります。 詳細については「安全にお使いいただくために」をご覧ください。保証期間中のサービス についてのご相談は、お買い上げの販売店にお問い合わせください。

### ●保証範囲

次のような場合は、弊社は保証の責任を負いかねますのでご注意ください。

- ・弊社の責任によらない製品の破損、または改造による故障
- ・本製品をお使いになって生じたデータの消失、または破損
- ・本製品をお使いになって生じたいかなる結果および、直接的、間接的なシステム、機器 およびその他の異常

詳しい保証規定につきましては、「安全にお使いいただくために」に記載された保証規定を お確かめください。

### ●その他のご質問などに関して

<u>P11「2 サポートサービスについて」</u>をお読みください。

# 2 サポートサービスについて

よくあるお問い合わせ、対応情報、マニュアル、修理依頼書、付属品購入窓口などをインター ネットでご案内しております。ご利用が可能であれば、まずご確認ください。

エレコムネットワークサポート

エレコムネットワーク法人サポート Q えれさぽ

| 検索

### サポート(ナビダイヤル) 0570-070-040

月~金 9:00~12:00、13:00~18:00

※夏期、年末年始、特定休業日を除く

※PHS・一部の IP 電話からはご利用いただけません。お手数ですが NTT の固定電話(一般 回線)や携帯電話からおかけくださいますようお願いいたします。

本製品は、日本国内仕様です。国外での使用に関しては弊社ではいかなる責任も負いかねます。 また国外での使用、国外からの問合せにはサポートを行なっておりません。 This product is for domestic use only. No technical support is available in foreign languages other than Japanese.

### テクニカルサポートにお電話される前に

お問合せの前に以下の内容をご用意ください。

- ・弊社製品の型番
- ・ネットワーク構成
- ・ご質問内容(症状、やりたいこと、お困りのこと)

※可能な限り、電話しながら操作可能な状態でご連絡ください。

# 本製品の概要について

### 本製品の特長

### ●壁面に埋め込み設置

壁面に埋め込んで設置・運用できるため、場所をとらずスッキリとした設置が可能です。

#### ●最新規格「11ac」採用 &Wi-Fi 認証取得

無線は最新規格 IEEE802.11ac 対応で、近年標準となりつつある有線ギガバックボーンをフ ル活用できる最大 867Mbps(WAB-S1167P)(5GHz・規格理論値)を提供します。

11ac 対応無線 LAN 子機との接続で、干渉の少ない 5GHz での超高速スループットを実現、 業務効率を大幅に向上できます。

また、5GHz と 2.4GHz の同時通信に対応し、最新の 5GHz 対応の無線機器に加え、従来の 2.4GHz 対応の無線機器も同時に接続可能です(最大同時接続台数 WAB-S1167P:50 台 (2.4GHz:25 台、5GHz:25 台)、WAB-S300P:25 台 (2.4GHz のみ))。最新規格への移行 と既存の無線 LAN 機器の活用を実現します。

Wi-Fi 認証を取得しているため、様々な機器と安心して接続できます。

#### ● PoE 受電機能搭載

PoE 受電機能に対応。PoE を使用するので、近くに電源がなくても LAN ケーブルだけで電源を供給でき、効率的にネットワークを構築できます。

※ 本製品は PoE による受電専用のため、必ず PoE 給電可能な HUB などの機器と併せてご 利用ください。AC アダプター等でのご利用はできません。

#### ●マルチ SSID 機能搭載

1 台の無線アクセスポイントで複数の SSID を管理する「マルチ SSID」に対応、様々なセキュ リティーポリシーを 1 台で実現するため、SSID ごとに認証および暗号方式を設定できます。 WAB-S1167P では最大 10 個の SSID (2.4GHz:5 個、5GHz:5 個)、WAB-S300P では最大 5 個の SSID (2.4GHz のみ 5 個)を設定可能です。

#### ●節電スケジュール機能を搭載

無線 LAN を使用頻度が低い休日のオフィスなどで、自動的に無線や LED を OFF にする節電スケジュール機能を搭載。手間なく省エネを実現します。

## 本製品の動作環境

弊社では以下の環境のみサポートしています。

| 対応ブラウザー<br>(Web設定ユーティリティー) | Internet Explorer 8以降<br>Chrome ver.23以降 |
|----------------------------|------------------------------------------|
|                            | Firefox ver.17以降                         |
|                            | Safari Ver.5以降<br>Microsoft Edge 20以降    |
|                            | Wilcrosoft Luge 2000/F#                  |

# 4 各部の名称とはたらき

### 各部の名称とはたらき

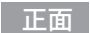

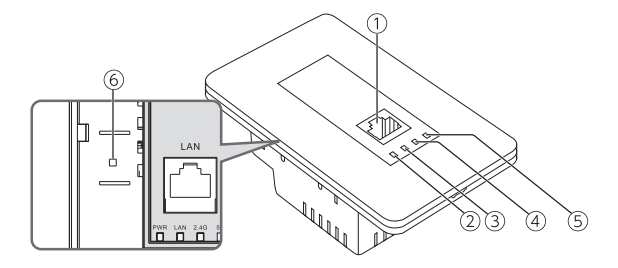

| 番号 | 名称                                                    | 働き                                                                                                    |
|----|-------------------------------------------------------|----------------------------------------------------------------------------------------------------|
| 1  | LANポート                                                | LAN側のパソコンやネットワーク機器を有線LANで接続します。                                                                                                    |
| 2  | PWRランプ (青色) **                                        | <ul> <li>点滅:PoE給電され、本体が起動中の状態です。もしくはPDポートで<br/>データ転送中の状態です。</li> <li>点灯:PoE給電され、本体が起動完了した状態です。</li> <li>消灯:PoE給電されておらず、本体の電源が切れた状態です。<sup>№2</sup></li> </ul> |
| 3  | LANポートランプ (青色) <sup>*1</sup>                          | <ul> <li>点灯:正面のLANポートへ接続されたパソコンやネットワーク機器と<br/>リンクが確立した状態です。</li> <li>点滅:正面のLANポートにてデータ転送中の状態です。</li> </ul>                                                    |
| 4  | 2.4G WLAN ランプ (青色) <sup>※1</sup>                      | 無線LAN機能を使用中です。<br><b>点灯</b> :WLANが利用可能な状態です。<br><b>点滅</b> :WLANでデータ転送中の状態です。<br><b>消灯</b> :WLANが無効の状態です。                                                      |
| 5  | <b>5G WLAN ランプ(青色)<sup>※1</sup></b><br>(WAB-S1167Pのみ) | 5GHz帯WLAN (11ac/n/a) の接続状況を表示します。<br><b>点灯</b> :WLANが利用可能な状態です。<br><b>点滅</b> :WLANでデータ転送中の状態です。<br><b>消灯</b> :WLANが無効の状態です。                                   |
| 6  | RESETボタン                                              | このボタンを約5秒間押し続けるとPWRランプが点滅し、本製品の設定<br>値が初期化され、工場出荷時の状態に戻ります。PWRランプが点滅し<br>なくなるまで、電源を切らないでください。                                                                 |

※1 各ランプは設定により、動作状況に関わらず消灯させることも可能です。

※2 インジェクターで給電する場合は、上位 HUB と接続していないとリンクが確立せず消灯となります。

背面

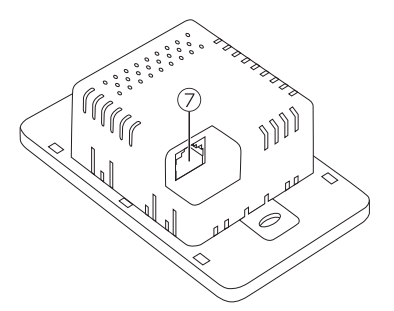

| 番号 | 名称    | 働き                                                       |
|----|-------|----------------------------------------------------------|
| 0  | PDポート | インターネット側などの上位回線を有線LANで接続します。<br>IEEE802.3at/afPoE受電機能対応。 |

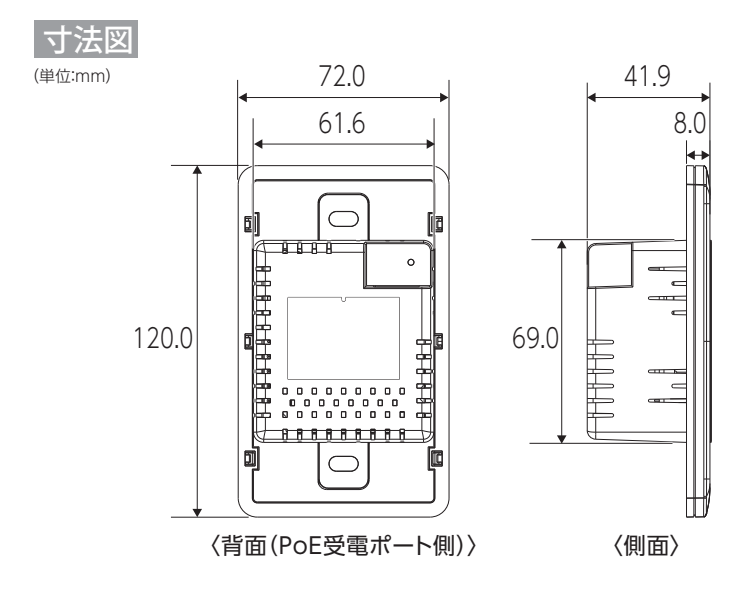

### ●本製品取付穴のサイズ目安

- ・縦 94mm(+6/-0)
- ・横 64mm(+6/-0)

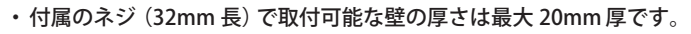

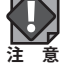

●ラベル貼付け位置

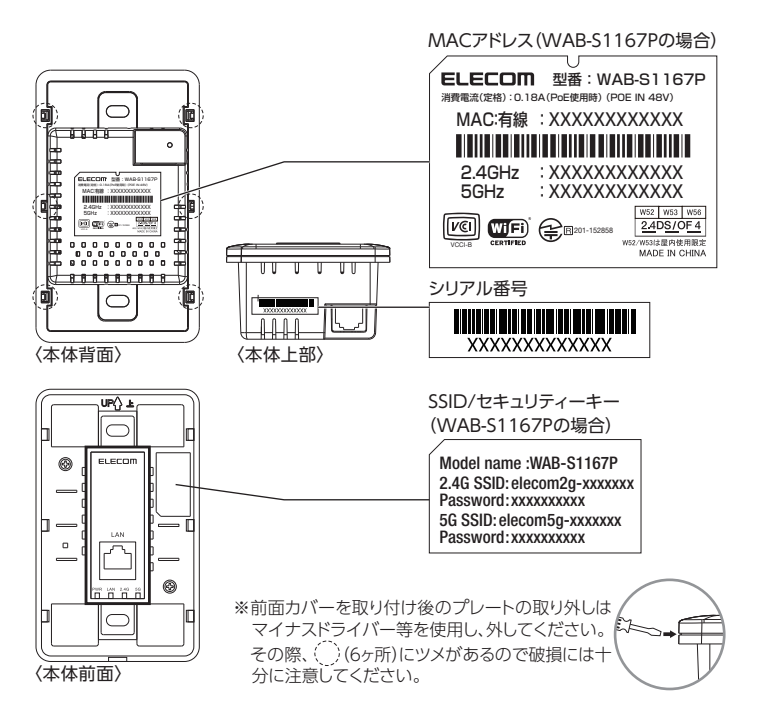

# **Chapter 2**

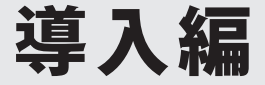

### 本製品の導入方法について

本製品を接続する方法やパソコンとの接続方法については、 本製品に添付の別紙「クイックセットアップガイド」などに、 わかりやすい説明があります。 「クイックセットアップガイド」が見つからない場合は、エレ コムホームページからもダウンロードできます。

# 本製品を設置する

適切な設置を行うため、以下の施工を完了した状態で設置を行ってください。 施工が完了していない状態の場合は、別途工事等を行ってください。

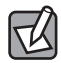

・ 壁に本製品を収容可能な取り付け穴の準備ができている。穴の大きさ等は、本体寸法図を参照してください。

- ・ PoE 給電可能な LAN ケーブルが配線されている。
- ・ 上位側にインターネット接続できるルーター等を設置する準備がされている。

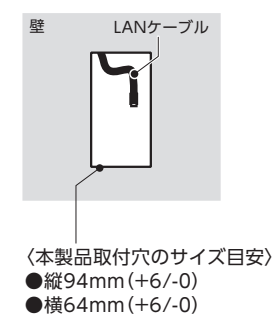

- ※本製品は PoE 受電専用機です。必ず PoE 給電機能付き HUB と接続してください。 ※本製品はアクセスポイントです。インターネット接続できるルーター等を上位側にご用
  - ※インターネット接続用のルーター等を LAN 接続していない状態で本製品の設置を実施く ださい。本製品設置後にルーター等を LAN 接続し、インターネット接続可能であること を確認ください。

### 本製品を壁面に取り付ける

意ください。

壁面への取り付けには、次の方法があります。

### 1 設置する取り付け穴に配線されたインターネット回線の LAN ケーブルを本製品背面の PD ポートに接続します。

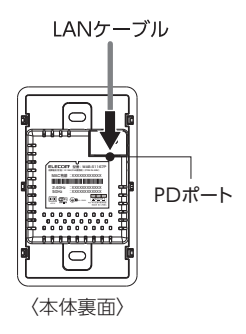

2 付属の壁固定用金具で壁に本製品を取り付けます。

● 壁固定用金具に本製品を壁固定用ネジ1本で仮止めします。

- **②** 金具部分を先に取り付け穴に挿しこみ、その後、金具と本体で壁を挟むように本体を 挿入して、位置を調整ください。
- ●もう1本の壁固定用ネジで本製品を固定用金具に固定します。
- ④ ●で仮止めしていた壁固定用ネジを確実に固定します。
- ⑤前面カバーを取り付けます。

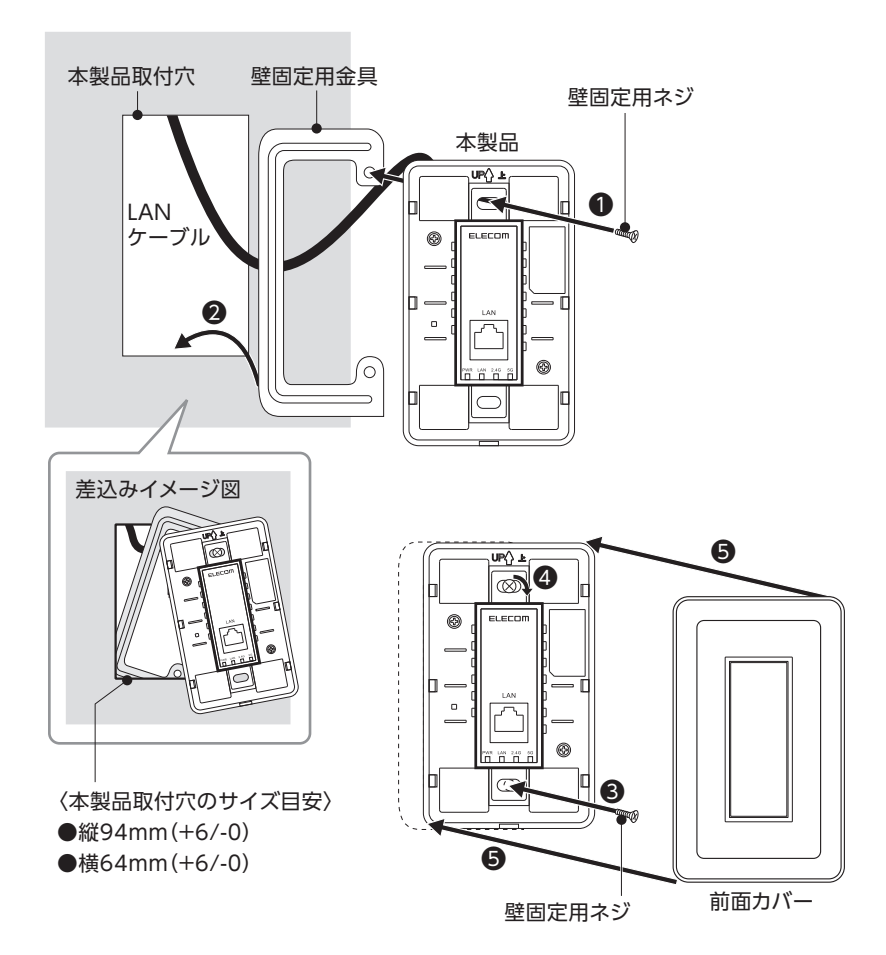

### 3 LED の点灯状態を確認してください。

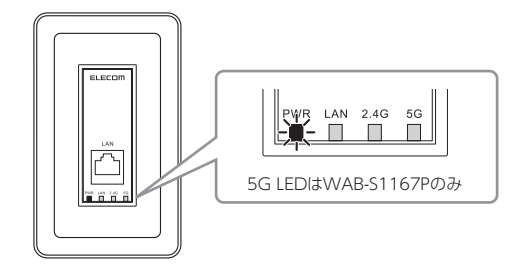

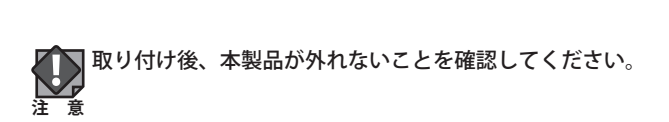

# 2

# 本製品と設定用パソコンを接続する

本製品の設定に使用するパソコンを接続します。

有線 LAN ポートを持つパソコンをご用意ください。

- ※ PoE 給電機能付き HUB からの給電により、本製品が動作している状態で設定を行ってく ださい。
  - \*※初回の設定はインターネット接続用のルーター等を LAN 接続していない状態で実施くだ さい。
  - ※本製品設置後にルーター等をLAN 接続し、インターネット接続可能であることを確認く ださい。

1 本製品の設定に使用するパソコンを LAN 接続します。

本製品に、設定に使用するパソコンを LAN ケーブルで接続します。

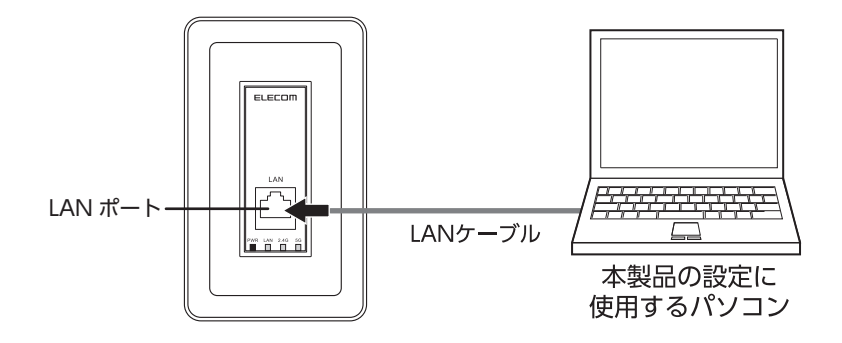

2 設定用パソコンのネットワークを設定します。

本製品の設定用パソコンのネットワークを次のように設定します。

| IPアドレス   | 192.168.3.2   |  |
|----------|---------------|--|
| サブネットマスク | 255.255.255.0 |  |

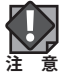

┃・固定 IP アドレスで接続するため、本製品を他のネットワークに接続しないでください。

- ・本製品は、DHCP サーバーから IP アドレスを取得していない場合、IP アドレスが「192.168.3.1」に設定されます。
- ・本製品の無線機能と IP アドレスの工場出荷時の設定値は、次のとおりです。

| 無線機能   | 無効(設定ユーティリティーで有効にします) |
|--------|-----------------------|
| IPアドレス | DHCPサーバーから自動取得        |

### 3 本製品と設定用パソコンが正しく接続されたかを確認します。

本製品の PWR ランプと LAN ポートが青色に点灯(または点滅)していることを確認します。

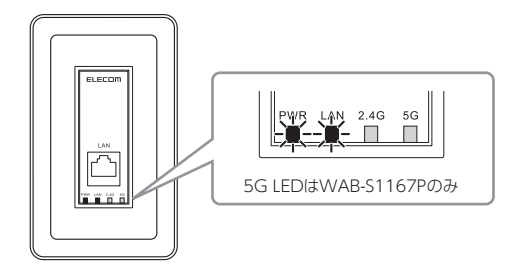

▶ 本製品の電源が ON になってからこの LED の状態になるまで、約 30 秒かかります。

### 📝 使用するケーブルについて

- ・本製品と PoE 給電機器との接続には、必ず CAT5e 以上の 4 対 UTP を使用してください。
- ・各 LAN ポートは Auto-MDIX 機能を備えていますので、ストレートケーブルまたはクロス ケーブルを使用できます。
- ・LAN 側に接続するケーブルは、100BASE-TX 用の CAT5 以上を使用してください。 10BASE-T では CAT3 以上の UTP/STP ケーブルも使用可能です。

# **Chapter 3**

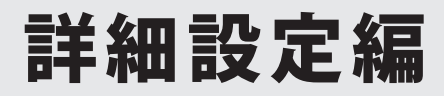

# 設定ユーティリティー画面について

本製品の各種機能を設定するには、パソコンから Web ブラウザーを使って、本製品の設定 ユーティリティーに接続する必要があります。ここでは、簡単に本製品の設定ユーティリ ティーに接続する方法を説明します。

### 📝 本製品に接続するパソコンの IP アドレスについて

本製品の設定ユーティリティーに接続するには、パソコンのIPアドレスが本製品のIPアドレ スと同じセグメントである必要があります。パソコン側がIPアドレスを自動取得するように 設定されている場合や、本製品とセグメントが異なる場合は、あらかじめパソコン側のIPア ドレスを手動で割り当ててください。詳細は、P21「2本製品と設定用パソコンを接続する」 を参照してください。

本製品の IP アドレス初期値= 192.168.3.1

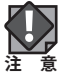

・固定 IP アドレスで接続するため、本製品を他のネットワークに接続しないでください。

- ・本製品は、DHCP サーバーから IP アドレスを取得していない場合、IP アドレスが「192.168.3.1」に設定されます。
- ・本製品の無線機能と IP アドレスの工場出荷時の設定値は、次のとおりです。

| 無線機能   | 無効(設定ユーティリティーで有効にします) |
|--------|-----------------------|
| IPアドレス | DHCPサーバーから自動取得        |

### 設定ユーティリティー画面を表示する

- 1 本製品に接続するパソコンで、Internet ExplorerなどのWeb ブラウザーを起動します。
- 2 Web ブラウザーの [アドレス] 欄に、キーボードから「http://192.168.3.1」と入力し、 キーボードの [Enter] キーを押します。

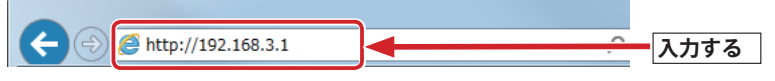

- ・本製品の IP アドレス(初期値= 192.168.3.1) とパソコンの IP アドレスは、同じセグメ ント(192.168.3.xxx)である必要があります。
- ・認証画面が表示されます。

### 🛒 認証画面が表示されない場合

本製品の電源を入れて、約3分程度待ってから、パソコンの電源を入れてください。

R

「192.168.3.1」は、初期設定時に DHCP サーバーから IP アドレスを取得しない場合に本製 品が自己設定する IP アドレスです。DHCP サーバーから IP アドレスを取得した場合やアド レス設定変更済みの場合は、その IP アドレスを入力してアクセスしてください。設定用パ ソコンの IP アドレスも、セグメントを合わせて設定してください。

3 本製品のユーザー名とパスワードを入力し、 OK をクリックします。

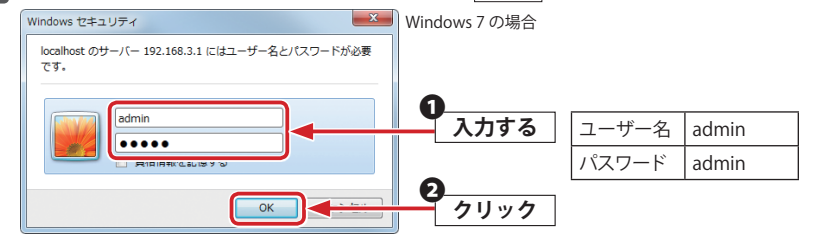

・初期値は表のとおりです。半角英数字の小文字で入力します。

| WAB Smart Series | システム構成              | 無線設定                 | シールボックス |
|------------------|---------------------|----------------------|---------|
| ミッフニ / 雄 c毛      |                     |                      |         |
| > システム信頼         | システム旧報              |                      |         |
|                  | システム                |                      |         |
| ▶ LAN側IPアトレス     | エデル                 | WAR-\$1167P          |         |
| ▶ LANポート         | 制品タ                 | WAB-31107F           |         |
| N/LAN            | 記動時設定ファイル           | 内部メモリ                |         |
| F VEAN           | Boot-Loader Version | 1.0.1                |         |
| ▶ ログ             | バージョン               | 1.0.08               |         |
| ▶ Syslog# = // = | MACアドレス             | 01:23:45:67:89:ab    |         |
|                  | 管理用VLAN ID          | 1                    |         |
|                  | IPアドレス              | 192.168.3.1 更新       |         |
|                  | デフォルトゲートウェイ         |                      |         |
|                  | DNS                 |                      |         |
|                  | DHCPサーバー            |                      |         |
|                  | 有線LANボート            | ステータス                | VLAN    |
|                  | 背面LANボート (PD)       | 接続 (100 Mbps全二重通信方式) | タグない    |
|                  | 正面LANポート            | 接続 (100 Mbps全二重通信方式) | タグない    |
|                  | 無線 11b/g/n          |                      |         |
|                  | ステータス               | 無効                   |         |
|                  | 無線 11n/a/ac         |                      |         |
|                  |                     |                      |         |

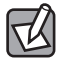

不特定多数の人が利用するような環境では、第三者に設定を変更されないように、パスワードの変更をお勧めします。詳細は、<u>P48「管理者」</u>を参照してください。

۲

### 設定ユーティリティーの設定画面

設定ユーティリティーに接続したときに表示される設定画面について説明します。 設定画面の上部には3種類の設定メニューがあります。このボタンをクリックすると、画面 左のメニューリストに本製品のさまざまな機能を設定できる詳細メニューが表示されます。

| メニューリスト                   |                            | 設定メニュー                           |                                |
|---------------------------|----------------------------|----------------------------------|--------------------------------|
| ELECO M » Wire            | less AP for Busine         | ss ホーム ログ                        | アウト   <sub>Japan (日本語)</sub> 🔻 |
| WAB Smart Series          | システム構成                     | 無線設定 ツー                          | ルボックス                          |
| <b>システム構成</b><br>▶ システム情報 | システム 情報<br>システム            |                                  |                                |
| ▶ LAN側IPアF レス             |                            |                                  |                                |
| 1                         | モデル                        | WAB-S1167P                       |                                |
| ▶ LANホート                  | 製品名                        | WAB0123456789ab                  |                                |
| ▶ VLAN                    | 起動時設定ファイル                  | 内部メモリ                            |                                |
| 1.77                      | Boot-Loader Version        | 1.0.1                            |                                |
| F H 9                     | バージョン                      | 1.0.08                           |                                |
| ▶ Syslogサーバー              | MACアドレス                    | 01:23:45:67:89:ab                |                                |
|                           | 管理用VLAN ID                 | 1                                |                                |
|                           | IPアドレス                     | 192.168.3.1 更新                   |                                |
|                           | デフォルトゲートウェイ                |                                  |                                |
|                           | DNS                        |                                  |                                |
|                           | DHCPサーバー                   |                                  |                                |
|                           | 右組」へいポート                   | フテータフ                            |                                |
|                           | 背は ANポート (PD)              | ネノージス<br>接続 (100 Mbps全二重通信方式)    | タヴカルポート / 1                    |
|                           | 正面LANポート                   | 接続 (100 Mbps全二重通信方式)             | タグなしポート / 1                    |
|                           | 無線 11b/g/n                 |                                  |                                |
|                           | ステータス                      | 無効                               |                                |
|                           | 無線 11n/a/ac                |                                  |                                |
|                           | ステータス                      | 無効                               |                                |
|                           | 更新                         |                                  |                                |
|                           | ©COPYRIGHT 2001-2016 ELECO | M CO., LTD. ALL RIGHTS RESERVED. |                                |

## 設定メニューの内容

ここでは設定メニューの概要を説明します。

| メニュー項目  | 内容                                                                                                    |  |  |
|---------|----------------------------------------------------------------------------------------------------|--|--|
| システム構成  | 本製品の状態、有線LAN機能を設定します。<br>システム情報 (→P39)、LAN側IPアドレス (→P41)、LANポート (→P43)、VLAN<br>(→P44)、ログ (→P46)、Syslogサーバー (→P47) があります。                         |  |  |
| 無線設定    | 本製品へ無線接続するための機能を設定します。<br>基本設定(→P29)、詳細設定(→P31)、セキュリティー(→P36)、クライアント<br>(→P33)、MACフィルタ(→P32)があります。                                               |  |  |
| ツールボックス | 本製品の管理情報の設定や表示をします。<br>管理者(→P48)、日時(→P50)、設定を保存/復元(→P52)、<br>初期化(→P54)、ファームウェア更新(→P55)、節電(→P56)、<br>再起動スケジュール(→P58)、LED設定(→P60)、再起動(→P61)、があります。 |  |  |

- ・ 有線 LAN の設定をするには ...... LAN 側 IP アドレス (→ P41)
- ・無線 LAN の設定をするには………………2 無線設定 (→ P29)
- ・無線 AP の基本設定をするには......<u>基本設定(→ P29)</u>
- ・無線 AP の詳細設定をするには…………詳細設定(→ P31)

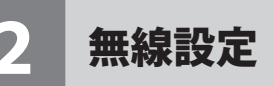

本製品の設定画面で無線を有効にします。

### 🏹 設定を変更した場合

設定を変更した場合は、必ず<u>適用</u>をクリックして設定を保存してください。しばらくす ると自動的に再起動します。引き続き他の項目の設定をしたい場合は、同様に設定の変更と、 保存を行ってください。

### 基本設定

無線 LAN に関する基本事項を設定します。5GHz帯(11ac/n/a)(WAB-S1167Pのみ)と2.4GHz 帯(11n/g/b)の2つの帯域を個別に設定することができます。

画面の 表示

メニューで[無線設定]をクリックし、画面左のメニューリストから[2.4GHz 11bgn]また は[5GHz 11ac 11an]の[基本設定]をクリックします。

| 基本設定         |                             |
|--------------|-----------------------------|
| 2.4 GHz 基本設定 |                             |
| 無線           | ◎ 有効 ● 無効                   |
| 無線通信モード      | 11b/g/n 🔻                   |
| 有効 SSID 数    | 1 •                         |
| SSID1        | elecom2g01-xxxxxx VLAN ID 1 |
|              |                             |
| オートチャンネル     | ◎ 有効 ⑧ 無効                   |
| チャンネル        | Ch 11 🔻                     |
|              |                             |
|              | 適用 キャンセル                    |

### ● 2.4GHz 基本設定、5GHz 基本設定

 無線
 無線LAN機能の「有効」または「無効」を設定します。(初期値:無効)

 無線通信を有効にするには、「有効」に設定します。

| 無線通信モード<br>(2.4GHz) | 2.4GHz帯の無線通信モードを次の中から選択します。無線LANの帯域によっ<br>定できる項目が異なります。(初期値:11b/g/n)                            |                                                                                                    |
|---------------------|-------------------------------------------------------------------------------------------------|----------------------------------------------------------------------------------------------------|
|                     | 11b:                                                                                            | IEEE802.11b 規格だけを使用します。                                                                                                    |
|                     | 11g:                                                                                            | IEEE802.11g 規格だけを使用します。                                                                                                    |
|                     | 11b/g:                                                                                          | IEEE802.11b規格とIEEE802.11g規格を使用します。                                                                                                    |
|                     | 11g/n:                                                                                          | IEEE802.11g規格とIEEE802.11n規格を使用します。                                                                                                    |
|                     | 11n/g/b:                                                                                        | IEEE802.11b規格、IEEE802.11g規格、IEEE802.11n規格を使用し<br>ます。                                                                                                    |
| 無線通信モード<br>(5GHz)   | k線通信モード         5GHz帯の無線通信モードを次の中から選択します。無線           5GHz)         定できる項目が異なります。(初期値:11ac/n/a) |                                                                                                    |
|                     | 11a:                                                                                            | IEEE802.11a規格だけを使用します。                                                                                                    |
|                     | 11a/n:                                                                                          | IEEE802.11a規格とIEEE802.11n規格を使用します。                                                                                                    |
|                     | 11ac/n/a:                                                                                       | IEEE802.11n規格、IEEE802.11a規格、IEEE802.11ac規格を使用し<br>ます。                                                                                                    |
| 有効SSID数             | 有効にするSSID                                                                                       | の個数を設定します。(初期値:1(SSID1のみ有効))                                                                                                    |
|                     | SSID の<br>ありま                                                                                   | 数が多くなるほど負荷がかかり、通信速度が遅くなる場合が<br>す。                                                                                                    |
|                     | WAB-S1167P:                                                                                     | 2.4GHz、5GHそれぞれ5個まで設定できます。<br>(SSID1~SSID5)                                                                                                    |
|                     | WAB-S300P:                                                                                      | 2.4GHzのみ5個まで設定できます。<br>(SSID1~SSID5)                                                                                                    |
| SSID1~5             | [有効SSID数]で<br>(SSIDの初期値:<br>※"周波数帯"は<br>例えば、"周波<br>34:56のとき<br>SSIDは初期値か<br>32文字まで設定            | <sup>∞</sup> 有効にした個数のSSIDとVLAN IDを設定します。<br>:elecom"周波数帯""SSID番号"-"MACアドレスの下6桁")<br><2.4GHz:2g、5GHz:5gとなります。<br>数帯"が2.4GHz、"SSID番号"が1、"MACアドレスの下6桁"が12:<br>SSIDは、「elecom2g01-123456」となります。<br>いら変更することができます。(半角英数字および半角記号で、1~<br>?できます。大文字と小文字は区別されます。) |
|                     | VLAN ID:                                                                                        | 各SSIDに1~4094までの整数値で固有のVLAN IDを設定します。<br>(初期値:1)                                                                                                    |
| オートチャンネル            | オートチャンネル<br>「有効」に設定す                                                                            | レ機能の「有効」または「無効」を設定します。(初期値:無効)<br>「ると空きチャンネルを自動検出します。                                                                                                    |
|                     | ・近い居<br>ること<br>注意てくだ                                                                            | 副波数帯を使用した無線機器が本製品の通信速度に影響を与え<br>かあります。チャンネルを変更して異なる周波数帯を設定し<br>ざさい。<br>たよび W56 の チャンネルでは、DES(Dynamic Frequency                                                                                                    |
|                     | ・ws3 a<br>Select<br>への景<br>を変更<br>するご<br>・W52 a<br>ます。                                          | ion)機能が有効になります。これは、気象・管制レーダー等<br>?響をの混信を避けるために、自動的に使用している周波数帯<br>夏する機能です。自動変更が発生した時に無線通信が一時停止<br>ことがあります。<br>ちよび W53 は屋外で利用できません。W56 は屋外で利用でき                                                                                                    |
| チャンネル (2.4GHz)      | Ch 1~13から選                                                                                      | 訳可能。(初期值:Ch 11)                                                                                                    |
| チャンネル (5GHz)        | Ch 36, 40, 44, 44<br>140chから選択                                                                  | 8, 52, 56, 60, 64, 100, 104, 108, 112, 116, 120, 124, 128, 132, 136,<br>可能。(初期値:Ch 36)                                                                                                    |

### 詳細設定

無線 LAN の高度なオプション機能を設定できます。これらの設定には無線 LAN に関する十 分な知識が必要です。

<sup>画面の</sup> <sub>表示</sub> メニューで[無線設定]をクリックし、画面左のメニューリストから[2.4GHz 11bgn]また は [5GHz 11ac 11an] の [詳細設定] をクリックします。

| 詳細設定               |           |              |          |  |
|--------------------|-----------|--------------|----------|--|
| 2.4 GHz 詳細設定       |           |              |          |  |
| 802.11g Protection | 🖲 有効 🔍 無効 |              |          |  |
| 802.11n Protection | 🖲 有効 🔘 無効 |              |          |  |
| 送信出力               | 100% 🔻    |              |          |  |
| ビーコン間隔             | 100       | (40-1000 ms) |          |  |
| キープアライブ期間          | 60        | (16-65535秒)  |          |  |
|                    |           |              |          |  |
|                    |           |              | 適用 キャンセル |  |
|                    |           |              |          |  |
|                    |           |              |          |  |

| 802.11g Protection<br>(2.4GHzのみ) | 802.11gプロテクションの「有効」または「無効」を設定します。<br>(初期値:有効)<br>802.11g プロテクションを「有効」に設定すると、11b/g 規格が混在している通<br>信環境で、11g規格を優先します。                        |
|----------------------------------|----------------------------------------------------------------------------------------------------|
| 802.11n Protection               | 802.11nプロテクションの「有効」または「無効」を設定します。<br>(初期値:有効)<br>802.11n プロテクションを「有効」に設定すると、11a/b/g 規格が混在している<br>通信環境で、11n規格を優先します。                      |
| 送信出力                             | 本製品が無線で送信するときの電波の出力強度を次の中から選択します。(初<br>期値:100%)<br>「100%」、「90%」、「75%」、「50%」、「25%」、「10%」<br>本製品の電波の届く範囲を調整することができます。                      |
| ビーコン間隔                           | ビーコンフレームの送信間隔を40~1000msの範囲で設定します。<br>(初期値:100ms)<br>ビーコンフレーム間隔を短くすると無線機器からの検出は早くなりますが、通<br>信速度が低下する可能性があります。<br>通常は、初期値(100ms)で使用してください。 |
| キープアライブ期間                        | 本製品に無線機器を接続している場合、本製品が無線機器に接続されている<br>ことを確認する間隔を16~65535secの範囲で設定します。(初期値:60秒)<br>通常は初期値(60秒)のまま使用してください。<br>0に設定すると、無線機器機器への接続確認を行いません。 |

### ● 2.4GHz 詳細設定、5GHz 詳細設定

## MAC フィルタ

登録した MAC アドレスを持つ無線子機とのみ通信し、その他の登録されていない無線子機との接続を拒否できます。第三者の無線子機からの不正アクセスを防止するのに役立ちます。

<sup>画面の</sup> 表示 メニューで[無線設定]をクリックし、画面左のメニューリストから[MAC フィルタ]をクリッ クします。

| MACフィルタ            |                                  |
|--------------------|----------------------------------|
| MACアドレスを追加         |                                  |
|                    |                                  |
|                    |                                  |
|                    |                                  |
|                    |                                  |
|                    |                                  |
|                    |                                  |
|                    |                                  |
| 道加「リセット」           |                                  |
| MACアドレスフィルタリングテーブル |                                  |
| MACアドレス            | アクション                            |
|                    |                                  |
|                    | <b>選択額  除</b>   すべて葱  除   バックアップ |

### ● MAC アドレスを追加

無線子機の MAC アドレスを入力します。入力後、 追加 をクリックしてください。 「リセット」をクリックすると、入力中の MAC アドレスが消去されます。

#### ● MAC アドレスフィルタリングテーブル

| ΜΑርアドレス | 本製品に無線LANでアクセスすることを許可する無線子機のMACアドレスが表示<br>されます。最大256台まで登録が可能です。 |
|---------|-----------------------------------------------------------------|
| アクション   | MACアドレスを削除する場合はチェックを付け、「選択を削除」をクリックします。                         |

#### ●ボタンの機能

| 選択を削除  | このボタンをクリックすると、選択したMACアドレスフィルタリングテーブルの無線<br>子機の設定をすべて削除します。 |
|--------|------------------------------------------------------------|
| すべてを削除 | このボタンをクリックすると、MACアドレスフィルタリングテーブルの無線子機の設定をすべて削除します。         |
| バックアップ | MACアドレスフィルタリングテーブルの内容をテキストファイルに出力します。                      |

### 無線子機の登録方法

● [MAC アドレスを追加]に、無線子機の MAC アドレスを入力します。 複数の MAC アドレスを登録する場合は、各 MAC アドレスを ',' または改行で区切って 入力してください。

❷ 追加 をクリックします。
 [MAC アドレスフィルタリングテーブル] に入力した MAC アドレスが追加されます。

### クライアント

本製品と通信をしている無線機器の情報が表示されます。

画面の 表示

<sup>の</sup>メニューで[無線設定]をクリックし、画面左のメニューリストから[2.4GHz 11bgn]また は[5GHz 11ac 11an]の[クライアント]をクリックします。

| クライアント                                         |
|------------------------------------------------|
| 2.4 GHz WLANクライアントテーブル                         |
|                                                |
| 数 SSID MACアドレス 送信バケット 受信バケット シグナル 接続時間 アイドルタイム |
|                                                |
|                                                |
|                                                |
| 770 772                                        |
|                                                |
|                                                |
|                                                |

### ● 2.4GHz WLAN クライアントテーブル、5 GHz WLAN クライアントテーブル

| 数       | 本製品と接続している無線機器の数が表示されます。                              |
|---------|-------------------------------------------------------|
| SSID    | 本製品に接続している無線機器が接続しているSSIDが表示されます。                     |
| MACアドレス | 本製品と接続している無線機器のMACアドレスが表示されます。                        |
| 送信パケット  | 本製品と接続している無線機器に送信したデータ量 (KBytes) が表示されます。             |
| 受信パケット  | 本製品と接続している無線機器から受信したデータ量 (KBytes) が表示されます。            |
| シグナル(%) | 本製品と接続している無線機器の信号強度(%)が表示されます。                        |
| 接続時間    | 本製品と接続している無線機器の連続接続時間が表示されます。                         |
| アイドルタイム | 本製品と接続していた無線機器が切断されて (通信していない状態になって)から現在までの時間が表示されます。 |
| リフレッシュ  | このボタンをクリックすると、表示内容が更新されます。                            |

# セキュリティーを設定する(無線の暗号化)

無線LAN で使用するデータの暗号化などのセキュリティーの設定方法について説明します。

#### ●本製品で設定可能なセキュリティー機能

| WPA2-PSK     | 基本的にWPAの技術の延長上にあり多くの共通性がありますが、暗号化プロトコルにCCMP(Counter-mode CBC-MAC Protocol)を採用し、暗号化アルゴリズムにAESを採用することでセキュリティーが非常に強固になりました。WEPよりも高度な暗号化方式で、無線LANのセキュリティー機能の主流となっています。 |
|--------------|----------------------------------------------------------------------------------------------------|
| WPA/WPA2-PSK | データの暗号化だけでなく認証機能も含まれた二重のセキュリティー機能です。<br>WEPよりも高度な暗号化方式で、パソコンを使う無線LANのセキュリティー<br>機能の主流となっています。<br>無線子機にWPA-PSKとWPA2-PSKが混在する環境の場合、この項目を選択<br>すると両方の規格に対応できます。       |

### ●本製品のセキュリティー設定の初期値

| 項目                   | 本製品の設定値(初期値)                                                                                                    |
|----------------------|----------------------------------------------------------------------------------------------------|
| SSID                 | elecom"周波数帯""SSID番号"-"MACアドレスの下6桁"<br>※"周波数帯"は、2.4GHz:2g、5GHz:5gとなります。<br>例えば、"周波数帯"が2.4GHz、"SSID番号"が1、"MACアドレスの下6桁"が<br>12:34:56のときSSIDは、「elecom2g01-123456」となります。                    |
| SSID1                | 認証方式: WPA2-PSK                                                                                                    |
|                      | 暗号化タイプ: AES                                                                                                    |
|                      | Pre-sharedキー: 機器ごと固有文字列                                                                                                    |
| SSID2~5              | 認証方式: 認証なし                                                                                                    |
|                      | 暗号化タイプ: 表示されません。                                                                                                    |
|                      | Pre-sharedキー: 表示されません。                                                                                                    |
| SSID<br>Pre-shared≠— | 本体正面(前面パネルを外したところ)に貼り付けられているデバイスラベル<br>をご覧ください。使用されている文字は半角英数字です。<br>●ラベル貼付け位置                                                                                                    |
|                      | SSID/セキュリティーキー<br>(見本:WAB-S1167Pの場合)<br>Model name :WAB-S1167P<br>2.4G SSID: elecom2g-xxxxxxx<br>Password: xxxxxxxxxxx<br>5G SSID: elecom5g-xxxxxxx<br>Password: xxxxxxxxxxxx<br>な体前面〉 |

| 項目                   | 本製品の設定値(初期値)                                                                                                    |
|----------------------|----------------------------------------------------------------------------------------------------|
| <u>項目</u><br>MACアドレス | 本製品の設定値(初期値)<br>本体背面及び本体上部に貼り付けられているデバイスラベルをご覧くださ<br>い。使用されている文字は半角英数字の大文字です。<br>●ラベル貼付け位置<br>MACCFドレス(見本:WAB-S1167Pの場合)<br>ELECOM 型番:WAB-S1167Pの場合)<br>ELECOM 型番:WAB-S1167Pの場合)<br>ELECOM 型番:WAB-S1167Pの場合)<br>UNACTRUE 240HZ<br>240HZ : XXXXXXXXXXX<br>SGHZ : XXXXXXXXXXXX<br>SGHZ : XXXXXXXXXXXXXXXXXXXXXXXXXXXXXXXXXXX |
|                      |                                                                                                    |

## セキュリティー

無線通信のセキュリティーを設定します。

|画面の |表示|

<sup>か</sup>メニューで[無線設定]をクリックし、画面左のメニューリストから[2.4GHz 11bgn]また は[5GHz 11ac 11an]の[セキュリティ]をクリックします。

| セキュリティ             |                                        |
|--------------------|----------------------------------------|
| 24GHzワイヤレスセキュリティ設定 |                                        |
|                    |                                        |
| SSID               | elecom2g01-xxxxxx 🔻                    |
| ブロードキャスト SSID      | 有効 ▼                                   |
| セバレータ機能            | 無効 ▼                                   |
| 接続制限台数             | 25 / 25                                |
|                    |                                        |
| 認証方式               | WPA2-PSK V                             |
| 暗号化タイプ             | AES V                                  |
| 牛一更新間隔             | 60 分                                   |
| Pre-shared キータイプ   | パスフレーズ 🔹                               |
| Pre-shared +       | XXXXXXXXXXXXXXXXXXXXXXXXXXXXXXXXXXXXXX |
| MACアドレスフィルタ        | 有効 ▼                                   |
|                    | 適用 キャンセル                               |

### ● 2.4GHz ワイヤレスセキュリティー設定、5GHz ワイヤレスセキュリティー設定

| SSID         | セキュリティーを設定するSSIDを選択します。(初期値:SSID1)<br>[無線設定] – [2.4GHz 11bgn] または[5GHz 11ac 11an]の[基本設定]で設定し<br>たSSIDのみ選択できます。 |
|--------------|----------------------------------------------------------------------------------------------------|
| ブロードキャストSSID | 無線LAN上の無線機器から本製品を検索可能にする機能の「有効」または「無効」<br>を設定します。(初期値:有効)                                                      |
|              | Windows XP(SP2)以前の標準のワイヤレス接続機能で接続する場合は、必ず「有効」に設定してください。                                                        |
|              | 有効: 無線機器を本製品に接続する場合、無線機器側で本製品を検索可能にし<br>ます。ただし、無線機器側もブロードキャストSSID を有効にする必要があ<br>ります。                           |
|              | 無効: 無線機器を本製品に接続する場合、無線機器側で本製品を検索しても見つからないようになります。無線機器側で本製品のSSIDを直接入力する必要があります。                                 |
| セパレータ機能 | 同じSSIDに接続している無線機器間の通信制限を次の中から選択します。<br>(初期値:無効)                                                                                                    |  |  |
|---------|----------------------------------------------------------------------------------------------------|--|--|
|         | マパレータ機能は、無線機器間に対する通信制御機能です。<br>注意                                                                                                    |  |  |
|         | 有効:現在のSSIDに接続しているすべての無線機器間の通信を禁止します。                                                                                                    |  |  |
|         | 無効: 無線機器間への通信制御を行いません。                                                                                                    |  |  |
| 接続制限台数  | 各無線通信モードの最大同時接続台数を設定します。<br>(WAB-S1167Pの設定範囲は2.4GHzで1~25(初期値25)、5GHzで1~25(初期値25)の合計最大50台、WAB-S300Pの設定範囲は、2.4GHzのみ1~25(初期値25))                                        |  |  |
|         | この設定は接続可能な最大数です。最大数を接続したときの通信状況<br>は、接続無線機器の通信量や環境により影響されます。<br>本製品全体としての最大接続数は25台となります。<br>各SSIDごとの最大設定可能値は「25台」ですが、全SSIDの合計台数が25<br>台を超える場合は、接続出来ない無線機器が出る場合があります。 |  |  |

| 認証方式        | 本製品へ接続された無線機器に使用する認証方式を設定します。<br>(初期値:WPA2-PSK ※SSID2~5は初期値:認証無し)<br>WPA2-PSKを設定する場合は、接続する無線機器がWPA2に対応している必要が<br>あります。 |                                                                                                    |  |
|-------------|----------------------------------------------------------------------------------------------------|----------------------------------------------------------------------------------------------------|--|
|             | WPA2-PSK:                                                                                                    | 基本的にWPAの技術の延長上にあり多くの共通性があり<br>ますが、暗号化プロトコルにCCMP(Counter-mode CBC-<br>MAC Protocol)を採用し、暗号化アルゴリズムにAESを採<br>用することでセキュリティーが非常に強固になりました。<br>WEPよりも高度な暗号化方式で、無線LANのセキュリ<br>ティー機能の主流となっています。 |  |
|             | WPA/WPA2-PSK:                                                                                                    | データの暗号化だけでなく認証機能も含まれた二重のセキュリティー機能です。<br>WEPよりも高度な暗号化方式で、パソコンを使う無線LANのセキュリティー機能の主流となっています。<br>無線子機にWPA-PSKとWPA2-PSKが混在する環境の場合、<br>この項目を選択すると両方の規格に対応できます。                               |  |
|             | 認証なし:                                                                                                    | 認証方式を設定しません。                                                                                                    |  |
| MACアドレスフィルタ | 有効にすると、無線機器接続時にMACアドレスによる追加認証を行います。<br>(初期値:無効)<br>接続を許可する無線機器のMACアドレスを本製品へ登録しておき、該当する機器                               |                                                                                                    |  |
|             | のみ接続を認証します。<br>MACアドレスの登録については、 <u>P32「MACフィルタ」</u> を参照してください。                                                         |                                                                                                    |  |

#### ●認証方式の詳細

| 認証方式             | WPA2-PSK V  |
|------------------|-------------|
| 暗号化タイプ           | AES V       |
| 牛一更新間隔           | 60 分        |
| Pre-shared キータイプ | バスフレーズ 🔹    |
| Pre-shared +     | XXXXXXXXXXX |

| 認証方式             | 認証方式を次の中から選択します。<br>(初期値:WPA2-PSK ※SSID2~5は初期値:認証無し)                                                           |                                                                                                    |  |
|------------------|----------------------------------------------------------------------------------------------------|----------------------------------------------------------------------------------------------------|--|
|                  | WPA2-PSK:                                                                                                    | WPA2 (IEEE802.11i) 準拠の無線機器の認証を行います。本製品に設定したPre-shared キー (事前共有キー)を使用して接続した無線機器とのみ通信できます。                                                              |  |
|                  | WPA/WPA2-PSK:                                                                                                  | WPA-PSK準拠の無線機器とWPA2-PSK準拠の無線機器の認証<br>を同時に行います。本製品に設定したPre-shared キー(事前共<br>有キー)を使用して接続した無線機器とのみ通信できます。                                                |  |
|                  | 認証なし:                                                                                                    | 認証方式を設定しない時に選択します。この場合、暗号化も行<br>われません。                                                                                                    |  |
| 暗号化タイプ           | 暗号化タイプを                                                                                                    | 次の中から選択します。(初期値:AES)                                                                                                    |  |
|                  | AES:                                                                                                    | 暗号化に強力なアルゴリズムを利用し、さらに安全性を高めた<br>暗号通信方式です。<br>この暗号化方式を利用する場合は、本製品と無線機器の両方<br>でAES/CCMプロトコルに対応している必要があります。<br>認証方式で「WPA2-PSK」を選択した場合、この暗号化タイプに<br>なります。 |  |
|                  | TKIP/AES<br>Mixed mode:                                                                                        | TKIPとAESの認証および通信を同時に行います。ブロードキャス<br>ト/マルチキャスト通信では、TKIPを使用します。<br>認証方式で「WPA/WPA2-PSK」を選択した場合、この暗号化タ<br>イプになります。                                        |  |
| キー更新間隔           | Pre-shared キー<br>(初期値:60分)                                                                                     | (事前共有キー)の更新間隔を0~9999分の範囲で設定します。                                                                                                    |  |
| Pre-shared キータイプ | Pre-shared キー (事前共有キー)の書式を「パスフレーズ」または「Hex (64文字)」から選択します。(初期値:パスフレーズ)                                          |                                                                                                    |  |
|                  | パスフレーズ:                                                                                                    | 半角英数字8~63文字で入力します。                                                                                                    |  |
|                  | Hex(64文字):                                                                                                    | 16進数64桁で入力します。                                                                                                    |  |
| Pre-shared +-    | [Pre-shared キータイプ] で選択した書式のPre-shared キー (事前共有キー)を<br>入力します。(初期値:機器ごとに異なる固有の文字列が設定されています。<br>※SSID2~5は初期値(空白)) |                                                                                                    |  |

## 4 システム構成メニュー

システム情報やログの表示、有線 LAN に関する設定を行います。

## システム情報

本製品のシステム情報を一覧表示します。

<sup>画面の</sup>表示 メニューで[システム構成]をクリックし、画面左のメニューリストから[システム情報] をクリックします。

| システム 情報                  |                                                       |                |
|--------------------------|-------------------------------------------------------|----------------|
| シュテル                     |                                                       |                |
| 9 <b>X</b> ) A           |                                                       |                |
| モデル                      | WAB-S1167P                                            |                |
| 製品名                      | WAB0123456789ab                                       |                |
| 起動時設定ファイル                | 内部メモリ                                                 |                |
| Boot-Loader Version      | 1.0.1                                                 |                |
| バージョン                    | 1.0.08                                                |                |
| MACアドレス                  | 01:23:45:67:89:ab                                     |                |
| 管理用VLAN ID               | 1                                                     |                |
| IPアドレス                   | 192.168.3.1 更新                                        |                |
| デフォルトゲートウェイ              |                                                       |                |
| DNS                      |                                                       |                |
| DHCPサーバー                 |                                                       |                |
|                          |                                                       |                |
| 有線LANボート                 | ステーダス                                                 | VLANt - / / ID |
| 首面LANホート(PD)<br>正面LANポート | 接続 (100 Mbps空 <u>里</u> )通信方式)<br>按结 (100 Mbps全三番通信支式) | タクなしホート / 1    |
|                          | 180%(100 Mibp3主二 <u>年</u> /2618/114)                  | 27807 T T      |
| 無線 11b/ɑ/n               |                                                       |                |
| •                        |                                                       |                |
| ステータス                    | 無効                                                    |                |
|                          |                                                       |                |
| 無線 11n/a/ac              |                                                       |                |
| ステータス                    | 無効                                                    |                |
|                          |                                                       |                |
|                          |                                                       |                |
| 更新                       |                                                       |                |

#### ●システム

| モデル | モデル名が表示されます。 |
|-----|--------------|
| 製品名 | 製品名が表示されます。  |

| 起動時設定ファイル           | 起動時にコンフィグレーションを読み出すデバイスの情報が表示されます。             |
|---------------------|------------------------------------------------|
| Boot-Loader Version | ファームウェアを読み込むブートローダーのバージョンが表示されます。              |
| バージョン               | ファームウェアのバージョンが表示されます。                          |
| MACアドレス             | MACアドレスが表示されます。                                |
| 管理用VLAN ID          | 管理用VLAN IDが表示されます。                             |
| IPアドレス              | 本製品のIPアドレスが表示されます。  更新 をクリックすると、IPアドレスを再取得します。 |
| デフォルトゲートウェイ         | デフォルトゲートウェイのIPアドレスが表示されます。                     |
| DNS                 | DNSサーバーのIPアドレスが表示されます。                         |
| DHCPサーバー            | DHCPサーバーのIPアドレスが表示されます。                        |

| 有線LANポート   | LANポートの名称が表示されます。              |                                     |  |
|------------|--------------------------------|-------------------------------------|--|
|            | 背面LANポート(PD):                  | 本製品の背面にある上位PoEハブ接続用LANポートを示<br>します。 |  |
|            | 正面LANポート:                      | 本製品の正面にある室内PC等接続用のLANポートを示<br>します。  |  |
| ステータス      | LANポートの接続状態と通信速度が表示されます。       |                                     |  |
| VLANモード/ID | LANポートのVLANモードとVLAN IDが表示されます。 |                                     |  |

#### ●無線 11b/g/n、無線 11n/a/ac

| ステータス   | 無線の有効/無効が表示されます。 |  |
|---------|------------------|--|
| MACアドレス | MACアドレスが表示されます。  |  |
| チャンネル   | チャンネルが表示されます。    |  |
| 送信出力    | 送信出力が表示されます。     |  |

設定した SSID と設定内容が表示されます。SSID を複数設定している場合、設定個数分 (WAB-S1167P:最大 10 個、WAB-S300P:最大 5 個)表示されます。

| SSID    | SSIDが表示されます。       |  |
|---------|--------------------|--|
| 認証方法    | 認証方法が表示されます。       |  |
| 暗号化タイプ  | 暗号化タイプが表示されます。     |  |
| VLAN ID | VLAN IDが表示されます。    |  |
| セパレータ機能 | セパレータ機能の設定が表示されます。 |  |

#### ●ボタンの機能

## LAN 側 IP アドレス

有線 LAN の IP アドレスの割り当てなどについて設定します。

画面の 表示

メニューで [システム構成] をクリックし、画面左のメニューリストから [LAN 側 IP アドレス] をクリックします。

| ELECOM » Wireless AP for Business |                      | ホーム ログアウト  Japan (日本語) 🔻 |
|-----------------------------------|----------------------|--------------------------|
| WAB Smart Series                  | システム構成               | 無線設定 ツールボックス             |
| システム構成                            | LAN側IPアドレス           |                          |
| ▶ システム情報<br>▶ LAN刨IPアドレス          | LAN側IPアドレス           |                          |
| ▶ LANポート                          | IPアドレス割り当て<br>IPアドレス | DHCPクライアント   192 168 3 1 |
| VLAN                              | サブネットマスク             | 255.255.255.0            |
| ► ¤Ø                              | デフォルトゲートウェイ          | DHCP                     |
| ▶ Syslogサーバー                      | DNSサーバー              |                          |
|                                   | プライマリアドレス            | DHCP V                   |
|                                   | セカンダリアドレス            | DHCP T                   |
|                                   |                      |                          |

| IPアドレス割り当て  | IPアドレスの割り当て方法を次の中から選択します。<br>(初期値:DHCPクライアント)                                   |                                   |  |
|-------------|---------------------------------------------------------------------------------|-----------------------------------|--|
|             | DHCPクライアント: DHCPサーバーからIPアドレスやサブネットマスクの必要な情報を自動的に割り当てます。                         |                                   |  |
|             | 静的IPアドレス:                                                                       | IPアドレスやサブネットマスクを手動で設定します。         |  |
| IPアドレス      | 静的IPアドレスを設定します。<br>(「IP アドレスの割り当て」の設定を「静的 IP アドレス」とした場合)<br>(初期値:192.168.3.1)   |                                   |  |
| サブネットマスク    | サブネットマスクを設定します。<br>(「IP アドレスの割り当て」の設定を「静的 IP アドレス」とした場合)<br>(初期値:255.255.255.0) |                                   |  |
| デフォルトゲートウェイ | デフォルトゲートウェイの割り当て方法を次の中から選択します。<br>(初期値:DHCP)                                    |                                   |  |
|             | DHCP: DHCPサーバーからデフォルトゲートウェイを自動的<br>割り当てます。                                      |                                   |  |
|             | ユーザー定義:                                                                         | デフォルトゲートウェイを手動で設定します。<br>(初期値:空欄) |  |

#### ● LAN 側 IP アドレス

#### ● DNS サーバー

| プライマリアドレス | DNSサーバーのプライマリアドレスの割り当て方法を次の中から選択します。<br>(初期値:DHCP)                       |                                         |  |
|-----------|--------------------------------------------------------------------------|-----------------------------------------|--|
|           | DHCP: DHCPサーバーからDNSサーバーのプライマリアドレ<br>スを自動的に割り当てます。                        |                                         |  |
|           | ユーザー定義:                                                                  | DNSサーバーのプライマリアドレスを手動で設定しま<br>す。(初期値:空欄) |  |
| セカンダリアドレス | セカンダリDNSサーバーのIPアドレスを設定します。<br>(「プライマリアドレス」を「ユーザー定義」に設定した 場合)<br>(初期値:空欄) |                                         |  |

## LAN ポート

本製品の Ether ポートについて設定します。

表示

<sup>画面の</sup> ま<del>。</del>メニューで[システム構成]をクリックし、画面左のメニューリストから[LAN ポート]を クリックします。

| LANポート        |      |                   |
|---------------|------|-------------------|
| 有線LANポートの設定   |      |                   |
| 有線LANポート      | 有効   | 速度と通信方式           |
| 背面LANポート (PD) | 有効 ▼ | 100 Mbps全二重通信方式 ▼ |
| 正面LANポート      | 有効 ▼ | 100 Mbps全二重通信方式 ▼ |
|               |      |                   |
|               |      | 適用                |

#### ●有線 LAN ポートの設定

| 有線LANポート | LANポートの名称が表示され                                      | れます。                                                                                                    |  |
|----------|-----------------------------------------------------|----------------------------------------------------------------------------------------------------|--|
|          | 背面LANポート(PD):                                       | 本製品の背面にある上位PoEハブ接続用LANポート<br>を示します。                                                                       |  |
|          | 正面LANポート:                                           | 本製品の正面にある室内PC等接続用のLANポートを<br>示します。                                                                        |  |
| 有効       | LANポートの「有効」または「<br>無効に設定したポートは、通                    | 無効」を設定します。(初期値:有効)<br>通信ができなくなります。                                                                        |  |
| 速度と通信方式  | イーサネットの通信速度と通信方式を次の中から選択します。(初期値:100Mbp<br>全二重通信方式) |                                                                                                    |  |
|          | 自動:                                                 | 自動的に接続先の機器とのネゴシエーションを行い、適切な通信速度の設定が設定されます。<br>LANケーブルを接続してもリンクしない場合など、接続先の機器を自動的に判別できない場合は、他の設定を選択してください。 |  |
|          | 10Mbps半二重通信方式:                                      | 10BASE-T、半二重 (Half Duplex) 通信方式で通信し<br>ます。                                                                |  |
|          | 10Mbps全二重通信方式:                                      | 10BASE-T、全二重 (Full Duplex) 通信方式で通信しま<br>す。                                                                |  |
|          | 100Mbps半二重通信方式:                                     | 100BASE-TX、半二重 (Half Duplex) 通信方式で通信<br>します。                                                              |  |
|          | 100Mbps全二重通信方式:                                     | 100BASE-TX、全二重 (Full Duplex) 通信方式で通信<br>します。                                                              |  |

## VLAN

LAN ポートの VLAN について設定します。

<sup>画面の</sup> 表示 クします。

| ELECOM » Wireless AP for Business |                           | ホーム ログアウト  Japan (日本語) 🔻             |         |  |
|-----------------------------------|---------------------------|--------------------------------------|---------|--|
| WAB Smart Series                  | システム構成                    | 無線設定                                 | ツールボックス |  |
| システム構成                            | VLAN                      |                                      |         |  |
| ▶ システム情報<br>▶ LAN側 IPアドレス         | インターフェイス VLAN             |                                      |         |  |
| ▶ LANポート                          | 有線LANボート                  | VLANモード                              | VLAN ID |  |
| ▶ VLAN                            | 背面LANポート (PD)<br>正面LANポート | タグなしボート <b>・</b><br>タグなしボート <b>・</b> | 1       |  |
| ▶ ¤ <i>5</i>                      | 管理用VLAN                   |                                      |         |  |
| ▶ Syslogサーバー                      | VLAN ID                   | 1                                    | 1       |  |
|                                   |                           |                                      | 逾用      |  |

#### ●インターフェイス VLAN 有線LANポート LANポートの名称が表示されます。 背面LANポート(PD):本製品の背面にある上位PoEハブ接続用LANポートを示しま す。 正面LANポート: 本製品の正面にある室内PC等接続用のLANポートを示しま す。 VLANモード 通信時に使用するVLANの設定をします。 (初期値:タグなしポート) タグなしポート: LANポートをタグなしのポートとして設定します。 設定したVLAN IDのフレームのみがこのポートへ転送され ます。 タグ付きポート: LANポートをタグ付きのポートとして設定します。 ポートで送受信するすべてのフレームに IEEE802.10 準拠 の VLAN タグが付与されます。受信したフレームをすべて 転送することができます。 VLAN ID [VLANモード]で「タグなしポート」を選択した場合に、インターフェースVLANに 関連づけるVLANのネットワークIDを1~4094の範囲で入力します。(初期値:1) VLAN IDが異なるLANポートやネットワークと通信することはできません。

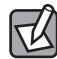

[2.4GHz 11bgn] および[5GHz 11ac 11an]の[基本設定]で[無線]を「有効」に設定 している帯域の VLAN 設定が SSID ごとに表示されます。

#### ●管理用 VLAN

VLAN ID

管理用VLANのネットワークIDを1~4094の範囲で入力します。(初期値:1)。

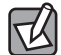

有線 LAN から管理用 VLAN へのアクセスできるようにするために、VLAN の設定を次のい ずれかの条件に適合させてください。

- ・いずれかの LAN ポートがタグ付きポート
- ・両方の LAN ポートがタグなしポートの場合は、いずれかのポートの VLAN ID が管理 VLAN ID と同じ

VLAN 設定を変更した場合は、操作が中断されることがあります。

## ログ

有線 LAN の IP アドレスの割り当てなどについて設定します。

画面の 表示

) メニューで[システム構成]をクリックし、画面左のメニューリストから[ログ]をクリッ クします。

| ELECOM » Wire                                                                                        | less AP for Business                                                                                                    |                                                                                                    | ム ログアウト                                                                                                    | Japan (日本語) 🔻 |
|----------------------------------------------------------------------------------------------------|----------------------------------------------------------------------------------------------------|----------------------------------------------------------------------------------------------------|----------------------------------------------------------------------------------------------------|---------------|
| WAB Smart Series                                                                                     | システム構成                                                                                                    | 無線設定                                                                                                    | ツールボックス                                                                                                    |               |
| WAB Smart Series<br>システム構成<br>ト システム情報<br>ト LAN間IPアドレス<br>ト LANポート<br>ト VLAN<br>ト ログ<br>ト Syslogサーバー | УЛТЬЩК           Jan 21 13.22.01 ELECOM EA           Jan 21 13.22.01 ELECOM EA           Jan 21 13.22.01 ELECOM EA           Jan 21 13.21.01 ELECOM EA           Jan 21 13.21.01 ELECOM EA           Jan 21 13.21.01 ELECOM EA           Jan 21 13.20.01 ELECOM EA           Jan 21 13.20.01 ELECOM EA           Jan 21 13.001 ELECOM EA           Jan 21 13.001 ELECOM EA           Jan 21 13.001 ELECOM EA           Jan 21 13.1001 ELECOM EA           Jan 21 13.1001 ELECOM EA           Jan 21 13.1001 ELECOM EA           Jan 21 13.1001 ELECOM EA           Jan 21 13.1001 ELECOM EA           Jan 21 13.1001 ELECOM EA           Jan 21 13.1001 ELECOM EA           Jan 21 13.1001 ELECOM EA           Jan 21 13.1001 ELECOM EA           Jan 21 13.1001 ELECOM EA           Jan 21 13.1001 ELECOM EA           Jan 21 13.1401 ELECOM EA           Jan 21 13.1401 ELECOM EA           Jan 21 13.1400 ELECOM EA           Jan 21 13.1400 ELECOM EA           Jan 21 13.1400 ELECOM EA           Jan 21 13.1400 ELECOM EA           Jan 21 13.1400 ELECOM EA           Jan 21 13.1400 ELECOM EA           Jan 21 13.1400 ELECOM EA           Jan 21 13.1400 ELECOM EA           Jan 21 13.1400 ELECOM | P crond: USER root p<br>P crond: USER root p<br>P (DSIMAN-SCHE)<br>P (DSIMAN-SCHE)<br>P (OSIMAS-SCHE)<br>P (OSIMAS-SCHE)<br>P (OSIMAS-SCHE)<br>P (OSIMAS-SCHE)<br>P (OSIMAS-SCHE)<br>P (CP-NIB): Alline 0<br>P (P-NIB): Alline 0 | d 4844 cmd elecom-rebo<br>d 4843 cmd elecom-rebo<br>d 4843 cmd elecom-rebo<br>d 4843 cmd elecom-rebo<br>d 4514 cmd elecom-rebo<br>d 4028 cmd elecom-rebo<br>d 4028 cmd elecom-rebo<br>d 3576 cmd elecom-rebo<br>d 3576 cmd elecom-rebo<br>d 3576 cmd elecom-rebo<br>d 358 cmd elecom-rebo<br>d 283 cmd elecom-rebo<br>d 283 cmd elecom-rebo<br>d 283 cmd elecom-rebo<br>d 283 cmd elecom-rebo<br>d 286 cmd elecom-rebo<br>d 2186 cmd elecom-rebo<br>d 196 cmd elecom-rebo<br>d 196 cmd elecom-rebo<br>d 196 cmd elecom-rebo<br>d 195 cmd elecom-rebo<br>d 195 cmd elecom-rebo<br>d 196 cmd elecom-rebo<br>d 196 cmd elecom-rebo<br>d 196 cmd elecom-rebo<br>d 196 cmd elecom-rebo<br>d 196 cmd elecom-rebo<br>d 196 cmd elecom-rebo<br>d 195 cmd elecom-rebo<br>d 196 cmd elecom-rebo<br>d 196 cmd |               |
|                                                                                                    | (                                                                                                    | 保存クリア                                                                                                    | 更新                                                                                                    |               |

#### ●ボタンの機能

| 保存  | 表示されているログを保存します。<br>ファイル名は、「logmsg.log」となります。 |
|-----|-----------------------------------------------|
| クリア | 表示されているログをすべて削除します。                           |
| 更新  | ログを最新の状態に更新します。                               |

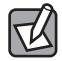

ログ情報は、一定の情報が記録されると古い情報から削除されます。

## Syslog サーバー

syslog プロトコルによる転送機能について設定します。

画面の 表示

メニューで[システム構成]をクリックし、画面左のメニューリストから[Syslog サーバー] をクリックします。

| ELECOM » Wireless AP for Business |            |                    | ム ログアウト  Japan (日本編) | Ŧ |
|-----------------------------------|------------|--------------------|----------------------|---|
| WAB Smart Series                  | システム構成     | 無線設定               | ツールボックス              |   |
| システム構成<br>▶ システム情報                | Syslogサーバー |                    |                      |   |
| ▶ LAN側IPアF レス                     | 転送ログ       | ■ 有効<br>Syslogサーバー |                      |   |
| ▶ LANポート                          |            |                    |                      |   |
| ▶ VLAN                            |            |                    | 連用 キャンセル             |   |
| ▶ ログ<br>▶ Syslogサーバー              |            |                    |                      |   |

| 転送ログ | ログ情報転送機能を有効にする場合はチェックします。              |
|------|----------------------------------------|
|      | (初期値:チェックなし)                           |
|      | 有効に設定した場合は、SyslogサーバーのIPアドレスを入力してください。 |
|      | (初期値:空欄)                               |

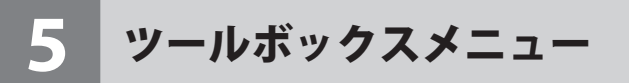

本製品の管理情報の設定や表示をします。

#### 管理者

本製品の設定ユーティリティーにログインするためのアカウントについて設定します。

<sup>画面の</sup> 表示 メニューで [ツールボックス] をクリックし、画面左のメニューリストから [管理者] をクリッ クします。

| ELECOM » Wire    | less AP for Business |                 | -ム ログアウト  <sub>Japan(日本語)</sub> ▼ |
|------------------|----------------------|-----------------|-----------------------------------|
| WAB Smart Series | システム構成               | 無線設定            | ツールボックス                           |
| ツールボックス          | 管理者                  |                 |                                   |
| ▶管理者             | 本製品を管理するアカウント        |                 |                                   |
| ▶ 設定を保存/復元       | 管理者名                 | admin           |                                   |
| ▶初期化             | 管理者バスワード             |                 | (確認?)                             |
| ▶ ファームウェア更新      |                      |                 | Net CD Later to the state         |
| ▶ 節電             |                      |                 | 適用 キャンセル                          |
| ▶ 再起動 スケジュール     | 詳細設定                 |                 |                                   |
| ▶ LED設定          | 製品名                  | WAB012345678    | 9ab                               |
| ▶ 再起動            | 管理ブロトコル              | HTTP HTTPS SNMP |                                   |
|                  | SNMPバージョン            | v1/v2c 🔻        |                                   |
|                  | SNMP取得コミュニティ         | public          |                                   |
|                  | SNMP設定コミュニティ         | private         |                                   |
|                  |                      |                 | 適用 キャンセル                          |

#### ●本製品を管理するアカウント

| 管理者名     | 設定ユーティリティーのログイン時に使用するユーザー名です。(初期値:admin)<br>変更する場合は、半角英数字および「-」で4~16文字の範囲で設定します。<br>「-」はユーザー名の先頭または末尾に設定できません。<br>空欄は設定できません。 |
|----------|----------------------------------------------------------------------------------------------------|
| 管理者パスワード | 設定ユーティリティーのログイン時に使用するパスワードです。(初期値:admin)<br>変更する場合は、半角英数字および記号で6~32文字の範囲で設定します。<br>空欄は設定できません。<br>[(確認)]にも同じパスワードを入力してください。   |

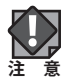

セキュリティー確保のため、初期値からの変更をおすすめいたします。

#### ●詳細設定

| 製品名          | 本製品の本体名称です。(初期値:「WAB」+有線LANのMACアドレス)<br>この名称が、転送ログ (syslog) などで使用されます。<br>変更する場合は、半角英数字および「-」で1~32文字の範囲で設定します。<br>「-」は製品名の先頭または末尾に設定できません。<br>空欄は設定できません。 |
|--------------|----------------------------------------------------------------------------------------------------|
| SNMPバージョン    | SNMPプロトコルのバージョンを「v1/v2c」または「v3」から選択します。<br>(初期値:v1/v2c)<br>MIBのアクセスにはコミュニティ(SNMP取得コミュニティ、SNMP設定コミュニ<br>ティ、SNMPトラップコミュニティ)を使用します。                          |
| SNMP取得コミュニティ | SNMP「GETRequest」コマンドのコミュニティ名です。(初期値:public)<br>変更する場合は、半角英数字および記号で6~32文字の範囲で設定します。<br>[SNMPバージョン]で「v1/v2c」を選択した場合のみ設定できます。                                |
| SNMP設定コミュニティ | SNMP「SETRequest」コマンドのコミュニティ名です。(初期値:private)<br>変更する場合は、半角英数字および記号で6~32文字の範囲で設定します。<br>[SNMPバージョン]で「v1/v2c」を選択した場合のみ設定できます。                               |

## 日時

本製品の内部時計を設定します。日付と時刻、NTP サーバー、タイムゾーンを設定できます。

本製品の内部時計は、本製品の再起動、または電源が切断すると初期値に戻ります。

表示

画面の メニューで[ツールボックス]をクリックし、画面左のメニューリストから[日時設定]を クリックします。

| ELECOM » Wireless AP for Business |                    | ホーム ログアウト  Japan (日本語) 🔻 |              |    |
|-----------------------------------|--------------------|--------------------------|--------------|----|
| WAB Smart Series                  | システム構成             | 無線設定                     | ツールボックス      |    |
| シールボックス                           | 日時                 |                          |              |    |
| ▶ 管理者<br>▶ 日時                     | 日付と時刻の設定           |                          |              |    |
| ▶ 設定を保存 / 復元                      | 現在時刻               | 2016 V 年                 | 1 7月217日     |    |
| ▶初期化                              | PCから現在時刻を取得する      | 12 4 14                  | 33 7 7 49 12 |    |
| ▶ ファームウェア更新<br>▶ 節電               | NTPタイムサーバー         |                          |              |    |
| ▶ 再起動スケジュール                       | NTPを使用する           | □有効                      |              |    |
| ▶ LED設定                           | サーバー名<br>更新間隔      | 24 B#                    |              |    |
| ▶ 再起勤                             | タイムゾーン             | <u> </u>                 |              |    |
|                                   | タイムゾーン (GMT+09:00) | 大阪、札幌、東京                 |              | •  |
|                                   |                    |                          | 連用キャン        | セル |

#### ●日付と時刻の設定

| 本製品の内部時計の日付と時刻を年月日は西暦、時刻は24時間制で設定し   |  |  |
|--------------------------------------|--|--|
| ます。設定できる範囲は、2005年から2037年です。          |  |  |
| 例)2016年9月30日12時34分56秒                |  |  |
| PC から現在時刻を取得する。をクリックすると、設定ユーティリティーにア |  |  |
| クセスしているパソコンの時刻を取得し、設定します。            |  |  |
| ご使用のパソコンによっては、取得できない場合があります。         |  |  |
| [現在時刻]を設定すると、記録されているログは削除されます。       |  |  |
|                                      |  |  |

#### ● NTP タイムサーバー

| NTPを使用する | NTP機能を使用する場合は「有効」をチェックします。(初期値:チェックなし)                                                                                                    |
|----------|----------------------------------------------------------------------------------------------------|
| サーバー名    | 使用するNTPサーバーのホスト名またはIPアドレスを設定します。<br>(初期値:空欄)<br>半角英数字および「」」、「-」で1~128文字の範囲で設定します。<br>「.」、「-」はサーバー名の先頭または末尾に設定できません。<br>ホスト名を設定する場合は、DNSが設定されている必要があります。 |
| 更新間隔     | NTPサーバーへの時刻確認の間隔を1~24時間(時間単位)の範囲で設定します。<br>(初期値:24)                                                                                                    |

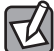

▶ NTP サーバーを正しく設定することによって、再起動または電源オン時に時計を自動的に 調整することができます。

#### ●タイムゾーン

| タイムゾーン | 本製品の内部時刻を設定します。            |
|--------|----------------------------|
|        | (初期値: (GMT+09:00)大阪、札幌、東京) |

## 設定を保存 / 復元

本製品の現在の設定内容をパソコンに設定ファイルとして保存したり、保存した設定ファ イルを本製品に復元したりします。

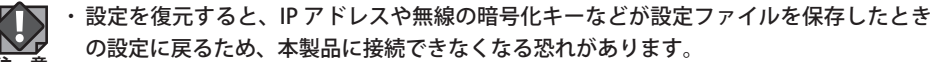

・設定ファイルの保存時と復元時の管理者パスワードが異なる場合、設定ファイルを復元すると管理者パスワードも復元されます。設定ファイルを保存したときの本製品の管理者パスワードを忘れないように注意してください。本製品の設定操作ができなくなります。

・復元を実行すると、復元の失敗または成功に関わらず日時が初期化されます。

<sup>画面の</sup> 表示 をクリックします。 メニューで[ツールボックス]をクリックし、画面左のメニューリストから[設定を保存 / 復元]

| ELECOM » Wire    | less AP for Business |           | ム ログアウト  Japan (日本語) 🔻 |
|------------------|----------------------|-----------|------------------------|
| WAB Smart Series | システム構成               | 無線設定      | ツールボックス                |
| ツールボックス          | 設定を保存/復元             |           |                        |
| ▶ 日時             | 設定をバックアップ            | 保存        | 用して設定ファイルを暗号化します。      |
| ▶ 設定を保存/復元       |                      | ファイルが弾択   | 選択されていません 復元           |
| ▶初期化             | 設定を復元する              | □ パスワードを使 | 用してファイルを開きます。          |
| ▶節電              |                      |           |                        |
| ▶ 再起動 スケジュール     |                      |           |                        |
| ▶ LED設定          |                      |           |                        |
| ▶ 再起動            |                      |           |                        |

| 設定をバックアップ | 保存 をクリックすると、本製品の現在の設定内容を設定ファイルとして保存<br>します。<br>設定ファイルには、すべてのプロファイルで設定された情報が含まれます。<br>保存される設定ファイルの名前は次のとおりです。                                                                               |
|-----------|----------------------------------------------------------------------------------------------------|
|           | 「ELECOM-WBA+(MACアドレス).cfg」<br>例)例)ELECOM-WBA0090FE000006.cfg<br>すでに設定ファイルが存在する場合は、「ELECOM-WBA+(MACアドレス)+(X).<br>cfg」(Xは数字。1から1ずつ増加)となります。<br>例)ELECOM-WBA0090FE000006(1).cfg               |
|           | 設定ファイルにパスワードを設定する場合は、「パスワードを使用して設定ファイ<br>ルを暗号化します。」をチェックし、パスワードを入力します。<br>パスワードは、半角英数字で1~32文字の範囲で設定します。<br>空欄は設定できません。<br>※パスワードの文字列に記号を含む場合、復元が出来なくなる場合が有ります。<br>パスワードは数字とアルファベットで入力ください。 |

| 設定を復元する | 復元するファイルを選択します。<br>参照…」をクリックすると、アップロードするファイルの選択画面が表示されま<br>す。パソコンに保存している設定ファイルを選択し、一開く」をクリックしてくだ<br>さい。 |
|---------|----------------------------------------------------------------------------------------------------|
|         | 復元 をクリックすると、設定ファイルを読み込み、設定内容の復元を開始します。                                                                  |
|         | 次の設定ファイルは、復元できません。<br>・保存した設定ファイルのファームウェアバージョンが現在の本製品<br>のファームウェアバージョンよりも新しい場合<br>・設定ファイルが破損している場合      |

## 初期化

本製品の設定を初期化します。

画面の 表示 メニューで [ツールボックス] をクリックし、画面左のメニューリストから [初期化] をクリッ クします。

初期化をクリックすると、本製品のすべての設定を工場出荷時の設定に戻します。

### ファームウェア更新

本製品のファームウェアをアップデートします。ファームウェアをアップデートすると、 機能の追加や不具合の改善などが実行されます。

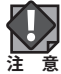

表示

・ファームウェア更新中は、本体の LED が点滅します。LED の点滅中は絶対に本製品の電 源を切らないでください。本製品の故障の原因になります。書き込みが終わると、自動 的に本製品が再起動します。

- ・当社が提供するファームウェアのアップデートファイル以外は使用しないでください。
- ・ファームウェアのアップデートを実行すると、アップデートの失敗または成功に関わら ず日時が初期化されます。

画面の メニューで [ツールボックス] をクリックし、画面左のメニューリストから [ファームウェ ア更新]をクリックします。

| ELECOM » Wir             | eless AP for Business                      |         | -ム ログアウト  | Japan (日本語) ▼ |
|--------------------------|--------------------------------------------|---------|-----------|---------------|
| WAB Smart Series         | システム構成                                     | 無線設定    | ツールボックス   |               |
| ッ〜ルボックス<br>▶ 管理者<br>▶ 日時 | <b>ファームウェア更新</b><br>ファームウェアのアップデートフ<br>ァイル | ファイルを選択 | 選択されていません |               |
| ▶ 設定を保存/復元<br>▶ 初期化      |                                            |         |           | アップデート        |
| ▶ ファームウェア更新<br>▶ 該●      |                                            |         |           |               |
| ▶ 再起動スケジュール              |                                            |         |           |               |
| ▶ LED設定                  |                                            |         |           |               |
| ▶ 再起動                    |                                            |         |           |               |

| ファームウェアの   | ファームウェアのアップデートファイルを選択します。            |
|------------|--------------------------------------|
| アップデートファイル | 参照… または ファイルを選択 をクリックすると、アップロードするファイ |
|            | ルの選択画面が表示されます。パソコンに保存しているアップデートファイル  |
|            | を選択し、開くをクリックしてください。                  |
|            | アップデートをクリックすると、ファームウェアのアップデートファイルを読み |
|            | 込み、ファームウェアの更新を開始します。                 |
|            | 次の場合は、ファームウェアのアップデート時にエラーになり<br>ます。  |
|            | 注意・別機種の無線親機のアップデートファイルの場合            |
|            | ・アップデートファイルが破損している場合                 |

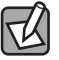

詳細な手順は、P63「Chapter4:ファームウェア更新手順」を参照ください。

### 節電

本製品の節電機能を設定します。スケジュールテーブルで設定した期間のみ節電機能が動作します。

<sup>画面の</sup> 表示 メニューで [ツールボックス] をクリックし、画面左のメニューリストから [節電] をクリッ クします。

| ELECOM » Wire    | eless AP for Business                                                                                                    | ホーノ                                                                                                    | _ ログアウト                                    | Japan (日本語) ▼          |
|------------------|----------------------------------------------------------------------------------------------------|----------------------------------------------------------------------------------------------------|--------------------------------------------|------------------------|
| WAB Smart Series | システム構成                                                                                                    | 無線設定                                                                                                    | ツールボックス                                    |                        |
| WAB Smart Series | システム構成       節電       二ーザー設定       WLAN (2.4G)       WLAN (5G)       指定した無線LAN のインタース       九ます       有効なスケジュールテーブ」       曜日       追加     運行 | <ul> <li>集線設定</li> <li>● 有効 ● 無効</li> <li>● 無効</li> <li>● エースは、スケジュー</li> <li>▶</li> <li>▶</li> <li>■</li> <li>■</li></ul> | ッールボックス<br>ルテーブルの時間帯の<br>時間<br>全てを削除<br>連用 | D間、無効化さ<br>建択<br>キャンセル |
|                  |                                                                                                    |                                                                                                    |                                            |                        |

| 節電 | 節電機能の「有効」または「無効」を設定します。 |
|----|-------------------------|
|    | (初期値:無効)                |

#### ●ユーザー設定

| WLAN (2.4G) | (初期値:チェックなし)<br>2.4GHz帯にチェックをすると、節電機能動作時に2.4GHz帯の無線を無効にします。 |
|-------------|-------------------------------------------------------------|
| WLAN (5G)   | (初期値:チェックなし)<br>5GHz帯にチェックをすると、節電機能動作時に5GHz帯の無線を無効にします。     |

#### ●有効なスケジュールテーブル(最大8)

| 曜日 | 節電機能が動作する曜日が表示されます。                  |  |  |  |  |  |
|----|--------------------------------------|--|--|--|--|--|
| 時間 | -<br>節電機能が動作する時間帯(開始時刻-終了時刻)が表示されます。 |  |  |  |  |  |
| 選択 | ボタン操作の対象とするスケジュールをチェックします。           |  |  |  |  |  |

#### ●ボタンの機能

| 追加     | スケジュール設定画面に切り替わります。節電機能を動作させる日時を設定し、ス<br>ケジュールテーブルに追加します。      |
|--------|----------------------------------------------------------------|
| 編集     | スケジュール設定画面に切り替わります。スケジュールテーブルの[選択]でチェッ<br>クしたスケジュールの設定を変更できます。 |
| 選択を削除  | スケジュールテーブルの[選択]でチェックしたスケジュールを削除します。                            |
| すべてを削除 | スケジュールテーブルのすべてのスケジュールを削除します。                                   |

#### ●スケジュール設定

| 節電    |       |                    |      |       |      |         |
|-------|-------|--------------------|------|-------|------|---------|
| スケジュー | ル 設定  |                    |      |       |      |         |
| 月曜日   | 火曜日   | 水曜日                | 木曜日  | 金曜日   | 土曜日  | 日曜日     |
|       |       |                    |      |       |      |         |
| 開始時刻  | : 00: | :00 ▼ <del>1</del> | 終了時間 | : 00: | 30 🔻 |         |
|       |       |                    |      |       | 適    | 用 キャンセル |

節電機能を動作させる曜日をチェックし、[開始時刻] と [終了時刻] を選択します。 適用 をクリックすると、節電画面に戻ります。

## 再起動スケジュール

本製品を再起動するスケジュールを設定します。

画面の 表示

メニューで [ツールボックス] をクリックし、画面左のメニューリストから [再起動スケジュー ル]をクリックします。

| <b>ELECOM</b> 》Wireless AP for Business ホーム   ログアウト |                                        |           |          |         |
|-----------------------------------------------------|----------------------------------------|-----------|----------|---------|
| WAB Smart Series                                    | システム構成                                 | 無線設定      | ツールボック   | カス      |
| ツールボックス<br>▶ 管理者                                    | 再起動スケジュール                              |           |          |         |
| ▶日時                                                 | 再起動                                    | ◎ 有効 ⑧ 無效 | h        |         |
| ▶ 設定を保存 / 復元                                        |                                        |           |          |         |
| ▶初期化                                                | 再起動スケジュール機能を                           | を使用するため   | には、時刻の設定 | にNTPサーバ |
| ▶ ファームウェア更新                                         | ーを使用してください。                            |           |          |         |
| ▶節電                                                 |                                        |           |          |         |
| ▶ 再起動スケジュール                                         | スケジュールテーブル                             |           |          |         |
| ▶ LED設定                                             | □□□□□□□□□□□□□□□□□□□□□□□□□□□□□□□□□□□□□□ |           | 時間       | 選択      |
| ▶ 再起勤                                               | <b>追加</b> 選択を削除 全                      | てを削除      |          |         |

| 再起動 | 本製品を設定したスケジュールで再起動する場合は「有効」を選択してくださ |
|-----|-------------------------------------|
|     | い。(初期値:無効)                          |

#### ●スケジュールテーブル

| 曜日 | 再起動する曜日が表示されます。             |
|----|-----------------------------|
| 時間 | 再起動する時間帯(開始時刻-終了時刻)が表示されます。 |
| 選択 | ボタン操作の対象とするスケジュールをチェックします。  |

#### ●ボタンの機能

| 追加     | スケジュール設定画面に切り替わります。再起動させる日時を設定し、スケジュー<br>ルテーブルに追加します。 |
|--------|-------------------------------------------------------|
| 選択を削除  | スケジュールテーブルの[選択]でチェックしたスケジュールを削除します。                   |
| すべてを削除 | スケジュールテーブルのすべてのスケジュールを削除します。                          |

●スケジュール設定

| 再起動スク | アジュール |     |       |     |     |         |
|-------|-------|-----|-------|-----|-----|---------|
| スケジュー | ・ル 設定 |     |       |     |     |         |
| 月曜日   | 火曜日   | 水曜日 | 木曜日   | 金曜日 | 土曜日 | 日曜日     |
|       |       |     |       |     |     |         |
| 開始時刻  | :     |     | 00:00 | •   |     |         |
|       |       |     |       |     | 適   | 用 キャンセル |

再起動させる曜日をチェックし、[開始時刻]を選択します。 適用 をクリックすると、再起動スケジュール画面に戻ります。

## LED 設定

本製品の LED の点灯または消灯を設定します。

画面の 表示

メニューで[ツールボックス]をクリックし、画面左のメニューリストから[LED 設定]を クリックします。

|                  | eless AP for Business      |         | -ム ログアウト | Japan (日本語) 🔻 |
|------------------|----------------------------|---------|----------|---------------|
| WAB Smart Series | システム構成                     | 無線設定    | ツールボックス  |               |
| ツールボックス          | LED設定                      |         |          |               |
| ▶管理者             | LED設定                      |         |          |               |
| ▶日時              |                            | _       |          |               |
| ▶ 設定を保存 / 復元     | 電源LED                      | ●オン ●オフ |          |               |
| ▶初期化             | 正面LANホート LED<br>毎組2.4G LED | ●オン ●オフ |          |               |
| ▶ ファームウェア更新      | 無線5G LED                   | ●オン ●オン |          |               |
| ▶ 節電             |                            |         |          |               |
| ▶ 再起動スケジュール      |                            |         | 適用       | キャンセル         |
| ▶ LED設定          |                            |         |          |               |
| ▶ 再起動            |                            |         |          |               |

#### ● LED 設定

| 電源LED                      | PWR LED (背面LANポート (PD))を点灯させる場合は「オン」、消灯させる場合は<br>「オフ」を選択します。(初期値:オン) |
|----------------------------|----------------------------------------------------------------------|
| 正面LANポートLED                | LAN LED (正面LANポート)を点灯させる場合は「オン」、消灯させる場合は「オフ」<br>を選択します。(初期値:オン)      |
| 無線2.4G LED                 | 2.4GHz LED を点灯させる場合は「オン」、消灯させる場合は「オフ」を選択します。<br>(初期値:オン)             |
| 無線5G LED<br>(WAB-S1167Pのみ) | 5GHz LED を点灯させる場合は「オン」、消灯させる場合は「オフ」を選択します。<br>(初期値:オン)               |

## 再起動

本製品を再起動します。

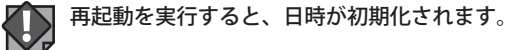

<sup>画面の</sup> 表示 ターレます。 メニューで [ツールボックス] をクリックし、画面左のメニューリストから [再起動] をクリッ

| ELECOM » Wire                                                                                                    | less AP for Business             |           | -ム ログアウト     | Japan (日本語) ▼ |
|----------------------------------------------------------------------------------------------------|----------------------------------|-----------|--------------|---------------|
| WAB Smart Series                                                                                                    | システム構成                           | 無線設定      | ツールボックス      |               |
| <ul> <li>ソールホックス</li> <li>&gt; 物理者</li> <li>&gt; 日時</li> <li>&gt; 急空を保存/街元</li> <li>&gt; 初期化</li> <li>&gt; ファームウェア更新</li> <li>&gt; 指転<br/>⇒ 消転動スケジュール</li> <li>&gt; LED設定</li> <li>&gt; 再起動</li> </ul> | 再起動<br>本製品を再起動します。<br>製品が再起動します。 | 受定は変更されま† | さん。"再起動"をクリッ | クすると本         |

再起動をクリックすると、本製品を再起動します。

# Chapter 4

# ファームウェア更新手順

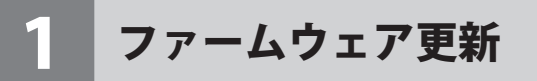

### ファームウェア更新

1 更新するファームウェアをエレコムホームページより入手いたします お手持ちの機種に対応したファームウェアをエレコムホームページよりダウンロードし、 お客様のパソコン上に保存してください。

#### 2 ファームウェア更新画面を表示します

「ツールボックス」→「ファームウェア更新」を表示します

| ELECOM » Wire     | eless AP for Business  | ホーム ログアウト  Japan (日本語) 🔻 |
|-------------------|------------------------|--------------------------|
| WAB Smart Series  | システム構成                 | 無線設定 ツールボックス             |
| ツールボックス<br>▶ 管理者  | ファームウェア更新              |                          |
| ▶日時               | ファームウェアのアップデートフ<br>ァイル | 7 ファイルを選択 選択されていません      |
| ▶ 設定を保存/復元        |                        | アップデート                   |
|                   |                        |                          |
| ▶ p 全 ひ ひ エ P 更 新 |                        |                          |
| ▶ 再起動スケジュール       |                        |                          |
| ▶ LED設定           |                        |                          |

#### 3 更新するファームウェアを選択します

「参照…」または「ファイルを選択」をクリックします

| ELECOM » Wir        | eless AP for Business       | 木-      | -ム ログアウト    | Japan (日本語) 🛛 🔻 |
|---------------------|-----------------------------|---------|-------------|-----------------|
| WAB Smart Series    | システム構成                      | 無線設定    | ツールボックス     | z               |
| ツールボックス<br>▶ 管理者    | ファームウェア更新<br>ファームウェアのアップデート |         |             |                 |
| ▶日時                 | アイル                         | ノアイルを選択 | BRAILCHARER |                 |
| ▶ 設定を保存/復元<br>▶ 加期化 |                             |         |             | アップデート          |
| ▶ ファームウェア更新         |                             |         |             |                 |
| ▶節電                 |                             |         |             |                 |
| ▶ 再起動 スケジュール        |                             |         |             |                 |
| ▶ LED設定             |                             |         |             |                 |

## 4 ファームウェアのアップデートを実施します

アップデートをクリックします

| ファームウェアのアップデートフ<br>ァイル | ファイルを選択 WABS1167P0.08.bin |
|------------------------|---------------------------|
|                        | 「アップデート                   |

#### 表示された画面の「OK」をクリックします

| Web ページからのメッセージ | × |
|-----------------|---|
| (?) 続行しますか?     |   |
| OK キャンセル        |   |

ファームウェア更新中に電源を切らないでくださいという注意画面が表示されますので 「OK」をクリックします

| Web ペー | ジからのメッセージ                                             | × |
|--------|-------------------------------------------------------|---|
|        | 更新中、本製品は数分間応答しません。これは正常な動作です。更新中は製<br>品の電源を切らないでください。 |   |
|        | (OK                                                   |   |

ファームウェア更新中の画面が表示されます。完了するまでそのままお待ちください

| ファームウェア更新                                             |
|-------------------------------------------------------|
| 更新中、本製品は数分間応答しません。これは正常な動作です。更新中は<br>製品の電源を切らないでください。 |
| 1%                                                    |

#### 5 ファームウェアの更新完了

セットアップが完了しましたら、自動的再起動後、システム情報画面が表示されます

| ELECOM » Wireless AP for Business |                     | ss ホーム ログご           | ホーム ログアウト  Japan (E本語) 🔹 |  |
|-----------------------------------|---------------------|----------------------|--------------------------|--|
| WAB Smart Series                  | システム構成              | 無線設定 ツー              | ルボックス                    |  |
| システム構成                            | システム情報              |                      |                          |  |
| ▶ システム情報                          | システム                |                      |                          |  |
| ▶ LAN側IPアFレス                      |                     |                      |                          |  |
| ▶ LANポート                          | モデル                 | WAB-S1167P           |                          |  |
| N/I AN                            | 設施者                 | WABU123456789ab      |                          |  |
| / VLAN                            | Boot-Loader Version | 1.0.1                |                          |  |
| ► ログ                              | バージョン               | 1.0.08               |                          |  |
| ▶ Syslogサーバー                      | MACアドレス             | 01:23:45:67:89:ab    |                          |  |
|                                   | 管理用VLAN ID          | 1                    |                          |  |
|                                   | IPアドレス              | 192.168.3.1 更新       |                          |  |
|                                   | デフォルトゲートウェイ         |                      |                          |  |
|                                   | DNS                 |                      |                          |  |
|                                   | DHCPサーバー            |                      |                          |  |
|                                   | 有線LANボート            | ステータス                | VLANモード / ID             |  |
|                                   | 背面LANボート (PD)       | 接続 (100 Mbps全二重通信方式) | タグなしポート / 1              |  |
|                                   | 正面LANポート            | 接続 (100 Mbps全二重通信方式) | タグなしポート / 1              |  |
|                                   | 無線 11b/g/n          |                      |                          |  |
|                                   | ステータス               | 無効                   |                          |  |
|                                   | 無線 11n/a/ac         |                      |                          |  |
|                                   | ステータス               | 無効                   |                          |  |
|                                   |                     |                      |                          |  |
|                                   | 更新                  |                      |                          |  |

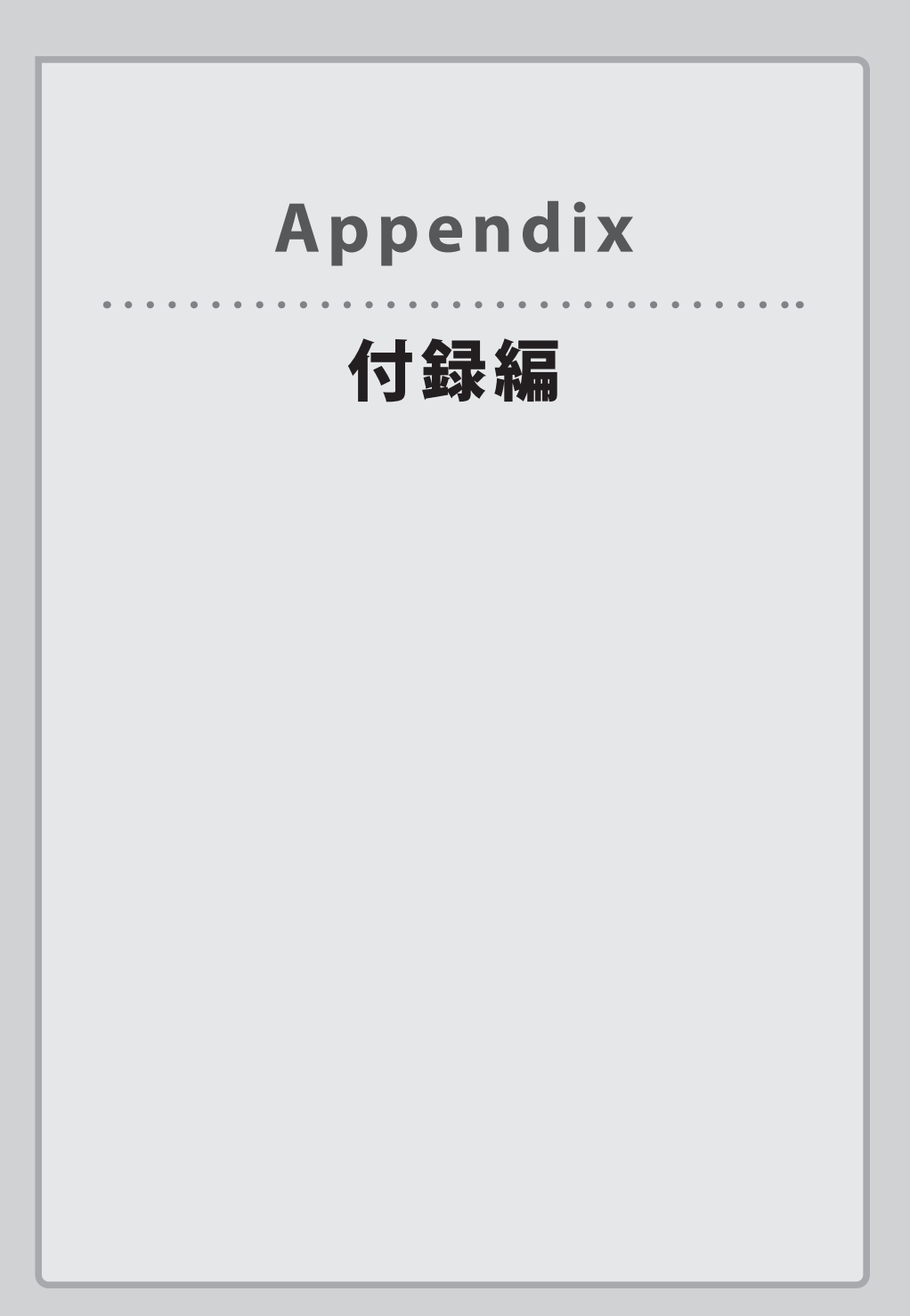

# 基本仕様

#### ●規格

| 機種          | WAB-S1167P      | WAB-S300P |
|-------------|-----------------|-----------|
| EMI規格       | VCCIクラスB        |           |
| 安全規格準拠      | EC61000-4       |           |
| 電波法に基づく技術基準 | TELEC           |           |
| 相互接続認証      | Wi-Fi Certified |           |

#### ●無線部

| 機種         | WAB-S1167P                                                                                                    | WAB-S300P                                                                                                    |
|------------|----------------------------------------------------------------------------------------------------|----------------------------------------------------------------------------------------------------|
| 準拠規格(国際規格) | <2.4GHz帯><br>IEEE802.11n<br>IEEE802.11g<br>IEEE802.11b<br><5GHz帯(W52/W53/W56)><br>IEEE802.11ac<br>IEEE802.11n<br>IEEE802.11a                                            | <2.4GHz帯><br>IEEE802.11n<br>IEEE802.11g<br>IEEE802.11b                                                                   |
| 準拠規格(国内規格) | ARIB STD-T66<br>ARIB STD-T71                                                                                                    | ARIB STD-T66                                                                                                    |
| 周波数帯域      | 2400 ~ 2483.5MHz<br>5150 ~ 5350MHz<br>5470 ~ 5725MHz                                                                                                    | 2400 ~ 2483.5MHz                                                                                                    |
| 変復調方式      | 802.11ac : MIMO-OFDM<br>802.11n : MIMO-OFDM<br>802.11a/g : OFDM<br>802.11b : DS-SS                                                                                      | 802.11n : MIMO-OFDM<br>802.11g : OFDM<br>802.11b : DS-SS                                                                 |
| 情報偏重方式     | 802.11ac : BPSK, QPSK, 16QAM,<br>64QAM, 256QAM<br>802.11a/g/n : BPSK, QPSK, 16QAM,<br>64QAM<br>802.11b : DQPSK, DBPSK                                                   | 802.11n/g : BPSK, QPSK, 16QAM,<br>64QAM<br>802.11b : DQPSK, DBPSK                                                        |
| アンテナ方式     | 内蔵アンテナ4本 (2.4GHz帯:送受信<br>2本、5GHz帯:送受信2本)                                                                                                    | 内蔵アンテナ2本(2.4GHz帯:送受信<br>2本)                                                                                              |
| データ通信速度    | 802.11ac:<br>MCS データレート自動切替:最大<br>867Mbps<br>802.11n:<br>MCS データレート自動切替:最大<br>300Mbps<br>802.11a/g:<br>54/48/36/24/18/12/9/6Mbps<br>自動切替<br>802.11b:11/5.5/2/1Mbps 自動切替 | 802.11n:<br>MCS データレート自動切替:最大<br>300Mbps<br>802.11g:<br>54/48/36/24/18/12/9/6Mbps<br>自動切替<br>802.11b:11/5.5/2/1Mbps 自動切替 |

| チャンネル数 | <2.4GHz帯>                                              | <2.4GHz帯>                               |
|--------|--------------------------------------------------------|-----------------------------------------|
|        | IEEE802.11n:13 チャンネル                                   | IEEE802.11n:13 チャンネル                    |
|        | IEEE802.11g:13 チャンネル                                   | IEEE802.11g:13 チャンネル                    |
|        | IEEE802.11b:13 チャンネル                                   | IEEE802.11b:13 チャンネル                    |
|        | <5GHz帯(W52/W53/W56)>                                   |                                         |
|        | IEEE802.11ac : 19 チャンネル                                |                                         |
|        | IEEE802.11n:19 チャンネル                                   |                                         |
|        | IEEE802.11a:19 チャンネル                                   |                                         |
| 空中線電力  | 10mW/MHz 以下                                            |                                         |
| 接続台数   | 最大50台(2.4GHz:25台、5GHz:25台)、<br>推奨25台(2.4GHzと5GHzの合計台数) | 最大25台(2.4GHzのみ:25台)、<br>推奨25台(2.4GHzのみ) |

#### ●規格

| 機種              | WAB-S1167P             | WAB-S300P |
|-----------------|------------------------|-----------|
| 認証方式            | WPA2-PSK、WPA/WPA2-PSK  |           |
| 暗号化             | WPA/WPA2:TKIP、AES      |           |
| MACアドレスフィルタリング数 | 256個                   |           |
| サポート機能          | SSID 隠蔽、無線 セパレーター、VLAN |           |

#### ●管理機能

| 機種   | WAB-S1167P                                                 | WAB-S300P                                   |
|------|------------------------------------------------------------|---------------------------------------------|
| 管理機能 | Web UI、ロギング、設定ファイルのバッ<br>Syslog、NTP クライアント、SNMP(v1/v.<br>ル | クアップと復元、ファームウェア更新、<br>2c/v3)、接続台数制限、節電スケジュー |

#### ●有線部

| 機種          | WAB-S1167P                                       | WAB-S300P  |
|-------------|--------------------------------------------------|------------|
| 準拠規格        | IEEE 802.3:10BASE-T                              |            |
|             | IEEE 802.3u:100BASE-TX                           |            |
|             | IEEE 802.3at/IEEE802.3af: Power over             | r Ethernet |
|             | IEEE 802.1Q:VLAN Tagging                         |            |
| データ通信速度     | 10Mbps/100Mbps                                   |            |
| ポート         | 10/100BASE-TX (RJ-45型8極コネクタ-<br>※うち1ポートはPoE受電ポート | -) × 2     |
| オートネゴシエーション | Auto MDI/MDI-X対応                                 |            |

#### ●LED

| 機種         | WAB-S1167P          | WAB-S300P          |
|------------|---------------------|--------------------|
| PWRランプ(青色) | 点滅:PoE給電され、本体が起動中の状 | 態です。もしくはPDポートでデータ転 |
|            | 送中の状態です。            |                    |
|            | 点灯:PoE給電され、本体が起動完了し | た状態です。             |
|            | 消灯:PoE給電されておらず、本体の電 | 源が切れた状態です。         |

| LANランプ(青色)        | 点灯:正面LANポートへ接続されたパソコンやネットワーク機器とリンクが確<br>立した状態です。<br>点滅:正面LANポートにてデータ転送中の状態です。<br>消灯:正面LANポートにパソコンやネットワーク機器が接続されていません。 |
|-------------------|----------------------------------------------------------------------------------------------------|
| 2.4G WLAN ランプ(青色) | 2.4GHz帯WLAN(11n/g/b)の接続状況を表示します。<br>点灯:WLANが利用可能な状態です。<br>点滅:WLANでデータ転送中の状態です。<br>消灯:WLANが無効な状態です。                    |
| 5G WLAN ランプ (青色)  | 5GHz帯WLAN(11n/g/b)の接続状況を表示します。<br>点灯:WLANが利用可能な状態です。<br>点滅:WLANでデータ転送中の状態です。<br>消灯:WLANが無効な状態です。                      |

#### ●電源部

| 機種       | WAB-S1167P                                 | WAB-S300P |
|----------|--------------------------------------------|-----------|
| 定格入力電圧   | IEEE802.3af 37V-57V / IEEE802.3at 42.5-57V |           |
| 消費電力(定格) | 8.7W                                       | 6.3W      |

#### ●一般仕様

| 機種 WAB-S1167P WAB-S300P |       | WAB-S300P                                                                         |  |
|-------------------------|-------|-----------------------------------------------------------------------------------|--|
| 環境条件                    | 動作時温度 | 0~50℃                                                                             |  |
|                         | 動作時湿度 | 10~90% (結露なきこと)                                                                   |  |
|                         | 保管時温度 | -20~60℃                                                                           |  |
|                         | 保管時湿度 | 95%以下(結露なきこと)                                                                     |  |
| 外形寸法                    |       | 幅72mm×奥行42mm×高さ120mm                                                              |  |
| 質量                      |       | 約130g (本体のみ) 約120g (本体のみ)                                                         |  |
| パッケージ内                  | 容     | 製品本体1台、壁取付用金具1枚(ネジ2個)、フェースプレート2枚(穴あり)なし<br>1枚ずつ)、マニュアル1枚(クイックセットアップガイド)、シリアルシール2枚 |  |

## SSID/Pre-shared キーに使用できる文字

以下の数字・アルファベット・記号の文字を、SSID/Pre-sharedキーの文字列として利用すること ができます。

文字は半角文字で入力ください。全角文字は利用できません。

| 数字(0~9全て)                    | 0123456789                                                                                                 |
|------------------------------|----------------------------------------------------------------------------------------------------|
| アルファベット<br>(小文字a~z、大文字A~Z全て) | a b c d e f g h i j k l m n o p q r s t u v w x y z<br>A B C D E F G H I J K L M N O P Q R S T U V W X Y Z |
| 記号wwwww                      | !"#\$%&'()*+,/:;<=>?@[\]^_`{ }~_(スペース)<br>注:(スペース)は最初の文字または最後の文字として利用できません。                                |

## ELECOM

無線LANアクセスポイント WAB-S1167P / WAB-S300P ユーザーズマニュアル

発行 エレコム株式会社 2016年3月16日 第1版

©2016 ELECOM Co.,Ltd. All rights reserved.